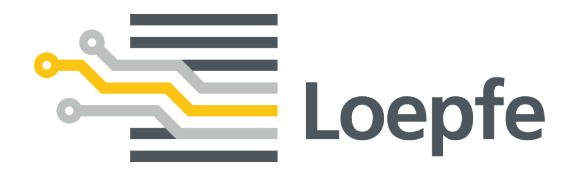

# Installation Manual MillMaster<sup>®</sup> TOP

Original Manual Version 1.0 / 04.2019

Loepfe Brothers Ltd. Kastellstrasse 10 8623 Wetzikon/Switzerland

 Phone
 +41 43 488 11 11

 Fax
 +41 43 488 11 00

 E-mail
 service@loepfe.com

 Internet
 www.loepfe.com

Document title: MillMaster TOP Installation Manual Language version: English

This Manual is protected by copyright.

Complete or partial reproduction and dissemination of this Manual to third parties – even in form of extracts – as well as the use and / or disclosure of the contents are not allowed without the written approval of Loepfe Brothers Ltd., except for internal purposes.

MillMaster is a registered trademark of Loepfe Brothers Ltd. in Switzerland and / or in other countries.

© 2019 Loepfe Brothers Ltd., Switzerland

# Contents

| 1 | Gen  | eral Inf | formation                                               | 7  |
|---|------|----------|---------------------------------------------------------|----|
|   | 1.1  | About    | this document                                           | 7  |
|   | 1.2  | Scope    | e of application                                        | 7  |
|   | 1.3  | Targe    | t audience                                              | 7  |
|   | 1.4  | Notes    |                                                         | 7  |
| 2 | Safe | ety      |                                                         | 8  |
|   | 2.1  | Intend   | led use                                                 | 8  |
|   | 2.2  | Safety   | / Information and Warnings                              | 8  |
|   | 2.3  | Explai   | nation of symbols                                       | 8  |
| 3 | Inst | allation |                                                         | 9  |
| _ | 2 1  | Svetor   | mraquiremente                                           |    |
|   | 3.1  | Notwo    |                                                         | 5  |
|   | 0.2  | 321      | Network with one IP address                             | 11 |
|   |      | 322      | Network with multiple IP addresses                      | 12 |
|   |      | 323      | Network via routers                                     | 13 |
|   |      | 324      |                                                         | 10 |
|   | 33   | Confic   | nuring central units and connecting them to the network | 15 |
|   | 0.0  | 3.3.1    | IP addresses                                            | 15 |
|   |      | 3.3.2    | LZE-V                                                   | 16 |
|   |      | 3.3.3    | LZE-III                                                 | 18 |
|   |      | 3.3.4    | LZE-II                                                  | 20 |
|   |      | 3.3.5    | Schlafhorst Informator AC5/ACX5/AC6                     | 23 |
|   |      | 3.3.6    | Schlafhorst Informator AC338                            | 26 |
|   |      | 3.3.7    | Schlafhorst Informator with series number < 7000        | 26 |
|   |      | 3.3.8    | Schlafhorst Informator with series number > 7000        | 30 |
|   | 3.4  | Conne    | ect local network and test connection                   | 32 |
|   | 3.5  | Config   | gure server                                             | 34 |
|   |      | 3.5.1    | Change BIOS settings                                    | 34 |
|   |      | 3.5.2    | Change server name                                      | 34 |
|   |      | 3.5.3    | Change network connection properties                    | 35 |
|   | 3.6  | Install  | MillMaster TOP software                                 | 38 |
|   |      | 3.6.1    | Installation requirements                               | 38 |
|   |      | 3.6.2    | Installation                                            | 38 |
|   |      | 3.6.3    | Install additional client computers                     | 40 |
|   |      | 3.6.4    | Install MillMaster TOP Client                           | 41 |
| 4 | Оре  | ration   |                                                         | 42 |
|   | 4.1  | Syster   | m startup                                               | 42 |
|   |      | 4.1.1    | Start and configure software                            | 42 |
|   |      | 4.1.2    | Configure MillMaster (TOP server)                       | 42 |
|   |      | 4.1.3    | Activate licenses and options                           | 43 |
|   |      | 4.1.4    | Add user                                                | 44 |
|   |      |          |                                                         |    |

| 4.1.5 | Configure basic group settings | 45 |
|-------|--------------------------------|----|
| 4.1.6 | Custom reports                 | 46 |
| 4.1.7 | Add and edit shift calendar    | 49 |
| 4.1.8 | Connect and add machines       | 49 |
| 4.1.9 | Update software                | 52 |
|       |                                |    |

# **1** General Information

# 1.1 About this document

This Instruction Manual helps users to work safely and efficiently with MillMaster TOP.

Read this Instruction Manual in its entirety before starting up MillMaster TOP.

This manual is part of MillMaster TOP and must be kept accessible to trained operators at all times in the immediate vicinity of the device.

# 1.2 Scope of application

This document applies to: The MillMaster TOP software tool.

# 1.3 Target audience

This document is intended for use by specialist personnel only. The descriptions given here assume that the reader is a qualified professional trained by the manufacturer. These descriptions do not replace training on product use.

# 1.4 Notes

**Information symbol** 

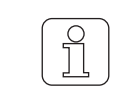

This symbol indicates additional information for the user.

Images in the document

|   | пΙ |
|---|----|
| l |    |

The images of the user interface (screenshots) included in this manual are examples, and do not necessarily contain relevant data.

# 2 Safety

# 2.1 Intended use

This software is intended exclusively for use as a data analysis and administration tool for yarn clearers that are linked to the central units of the spinning machines. Any other use, or any use that goes beyond the intended purpose, is considered improper. Loepfe Brothers Ltd. shall not be liable for any damages that result from improper use.

# 2.2 Safety Information and Warnings

Safety information and warnings draw attention to hazards and are marked with symbols and signal words to express the danger level.

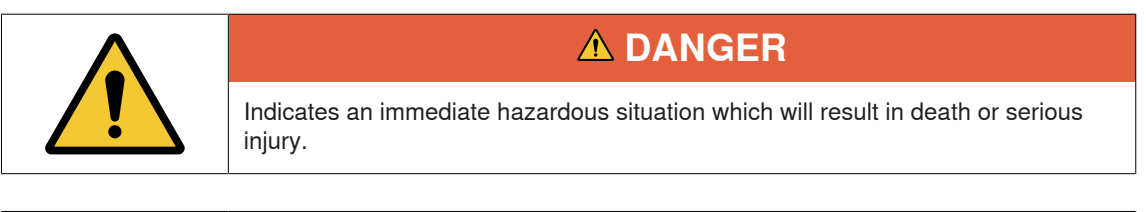

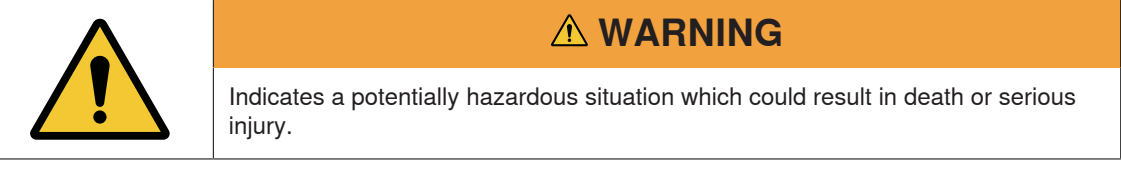

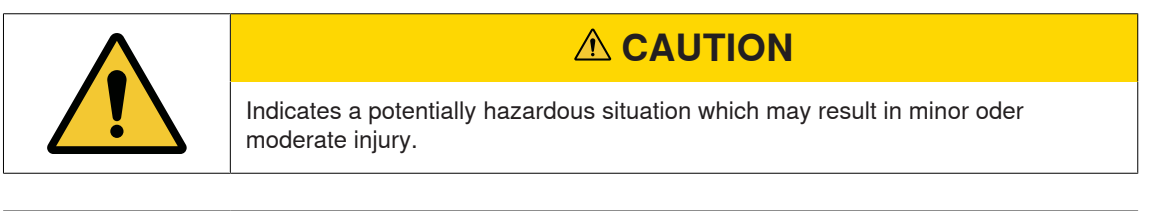

| NOTE                                                                                |
|-------------------------------------------------------------------------------------|
| Indicates a potentially hazardous situation which may result in damage to property. |

# 2.3 Explanation of symbols

Warning symbol

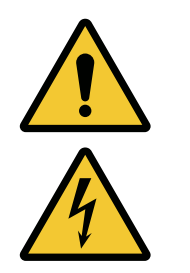

General warning symbol

Electrical voltage warning

# 3 Installation

# 3.1 System requirements

| Server                             |                                                                                                    |  |
|------------------------------------|----------------------------------------------------------------------------------------------------|--|
| 64-bit operating system            | Windows 10<br>Windows in English version or with Multilingual User In-<br>terface (MUI) package recommended |  |
| Processor                          | Intel Core i5, $\geq$ 4th Gen; recommended i7 <sup>*</sup> , $\geq$ 4th Gen                                 |  |
| Working memory                     | ≥ 16 GB RAM                                                                                                 |  |
| Disk storage                       | ≥ 500 GB SSD                                                                                                |  |
| Network connection (Ethernet)      | LAN 100/1000 Mbit/s                                                                                         |  |
| Ports                              | USB                                                                                                    |  |
| Uninterruptible power supply (UPS) | recommended                                                                                                 |  |
| Monitor                            | min. 24 inches                                                                                              |  |
| Monitor resolution                 | min. 1366 x 768                                                                                             |  |
|                                    |                                                                                                    |  |
| Client computers                   |                                                                                                    |  |
| 64-bit operating system            | Windows 10                                                                                                  |  |
| Processor                          | Intel Core i5, ≥ 4th Gen                                                                                    |  |
| Working memory                     | ≥ 8 GB RAM                                                                                                  |  |
| Disk storage                       | ≥ 250 GB HDD                                                                                                |  |
| Network connection (Ethernet)      | LAN 100/1000 Mbit/s                                                                                         |  |
| Ports                              | USB                                                                                                    |  |
| Monitor (diagonal)                 | min. 24 inches                                                                                              |  |
| Monitor resolution                 | min. 1366 x 768                                                                                             |  |

| Software (required)       |                                                                                                    |
|---------------------------|----------------------------------------------------------------------------------------------------|
| .NET Framework 4.X.X      | If not already installed, this software will be installed dur-<br>ing the installation.                                                                                              |
| PostgreSQL                | If not already installed, this software will be installed dur-<br>ing the installation.                                                                                              |
| Internet Explorer 11      |                                                                                                    |
| GoToAssist                |                                                                                                    |
| Mobile devices (optional) | Recommended browsers                                                                                                    |
| Smartphones and tablets   | - Firefox ≥ 35.0<br>- Internet Explorer ≥ 9.0<br>- Safari ≥ 8.0<br>- Google Chrome ≥ 42.0<br>- Chromium ≥ 44.0<br>- Opera ≥ 25.0                                                     |
| Network connection        |                                                                                                    |
| Ethernet cable            | Do not use unshielded UTP cables!<br>Cat5e, shielded, STP ***<br>Cat6a, shielded, STP ***<br>Cat7*, shielded, STP ***                                                                |
| Length                    | ≤ 100 m                                                                                                    |
| Switch                    | max. 4                                                                                                    |
| Patch cable               | Cat6a, shielded, STP ***                                                                                                    |
| Length                    | ≤ 10 m                                                                                                    |
| Switch                    | 1000 Mbit/s (Gigabit Ethernet Switch)                                                                                                    |
| Router (optional)         | 1000 Mbit/s (Gigabit Ethernet Router)                                                                                                    |
| Internet                  | Constant connection                                                                                                    |
| Support                   |                                                                                                    |
| Ports                     | reachable:<br>TCP: 80, 443, 8200<br>UDP: 53, 514, 1853, 8200                                                                                                    |
| Legend                    |                                                                                                    |
|                           | * We recommend this version.                                                                                                    |
|                           | ** We recommend that you install the English version of<br>the operating system so that the Technical Support team<br>can change the language settings in case support is<br>needed. |
|                           | *** compliant with IEEE 803.3, EN 50288-2-1:2013                                                                                                    |

# 3.2 Network topology

This section presents examples of network connections.

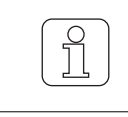

To ensure proper and error-free network connections, only "shielded" (STP) cables should be used.

# 3.2.1 Network with one IP address

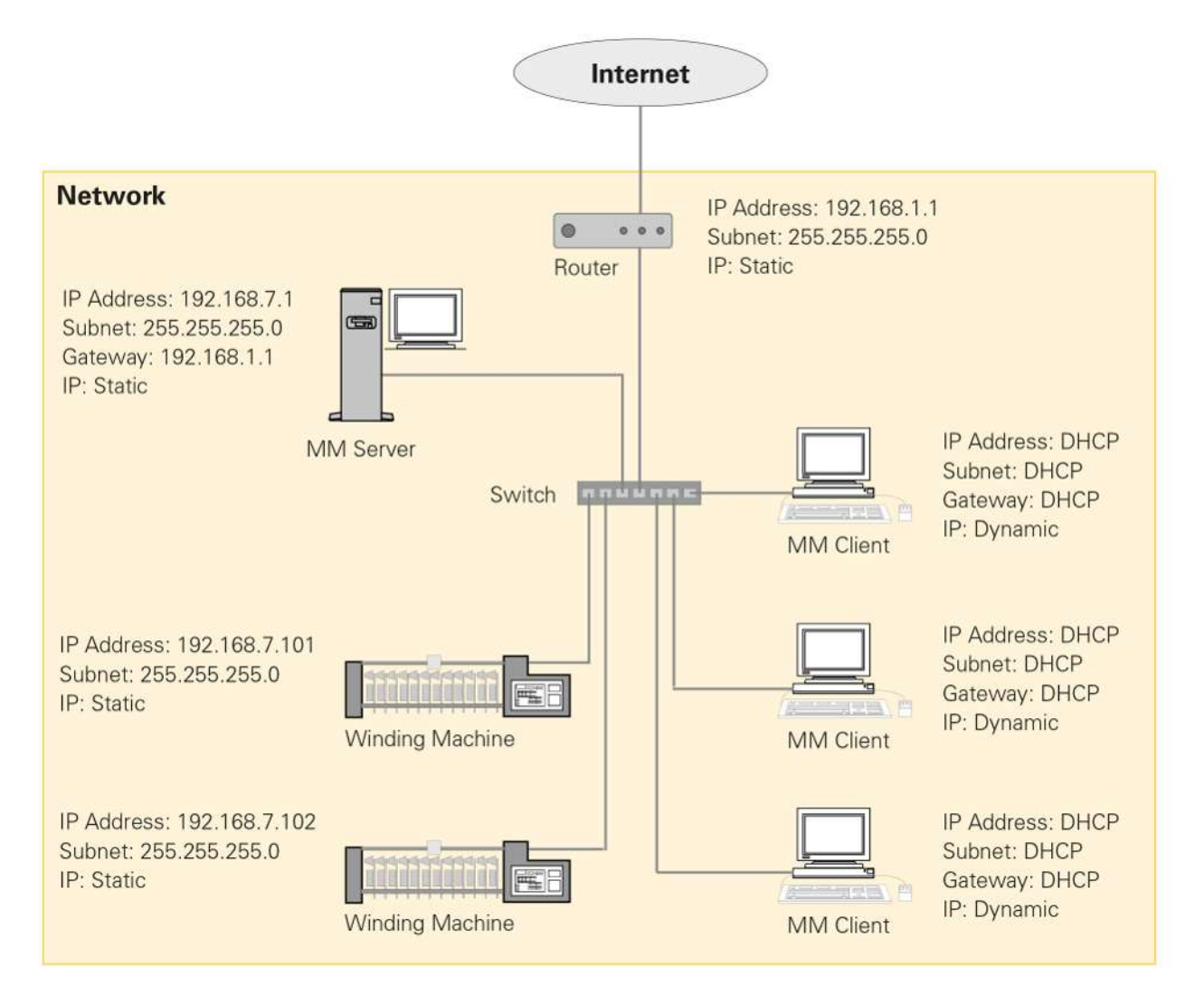

# 3.2.2 Network with multiple IP addresses

The machine network and the client network are connected by means of a connection between the two switches. A static IP address is required for a connection from the software via VNC.

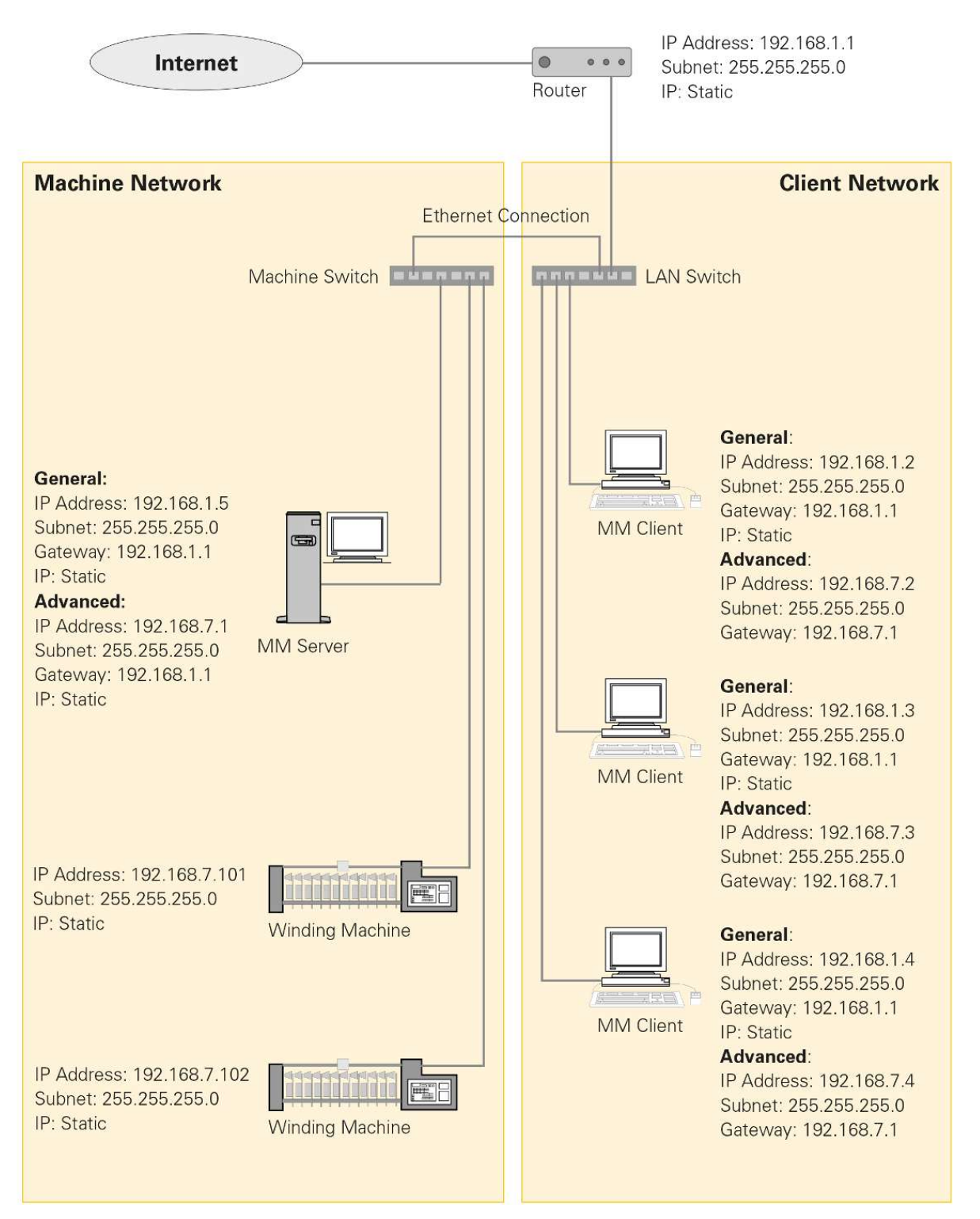

## 3.2.3 Network via routers

The machine network and the client network are connected via routers.

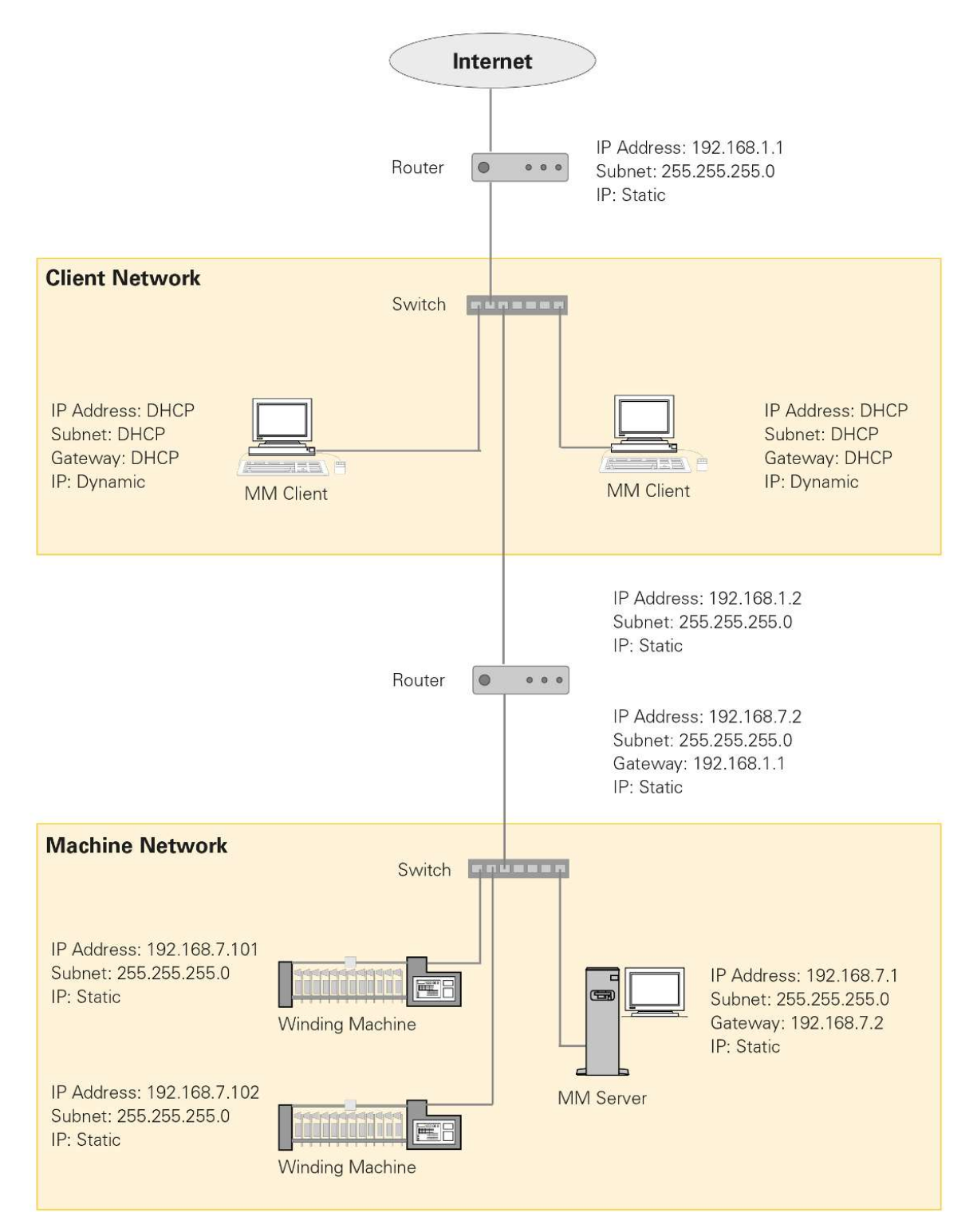

# 3.2.4 Network with VPN

The machine network and the client network are connected via VPN through two routers. This type of connection is used when two separate networks need to be connected to one another.

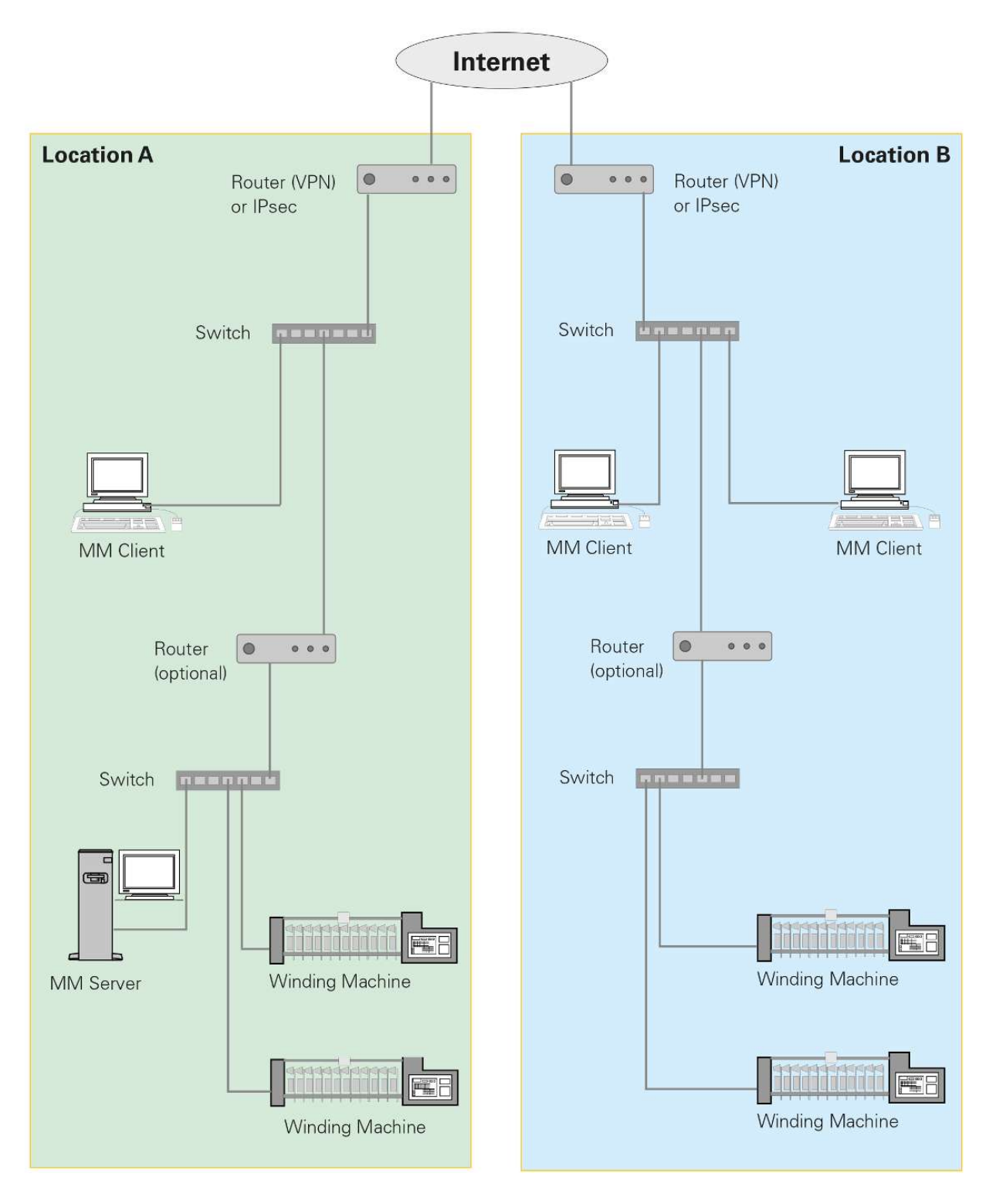

# 3.3 Configuring central units and connecting them to the network

This section describes the different connections to the network and the associated configurations for the central units.

The software can be connected to the following central units and Informator units:

- Central unit: LZE-I, LZE-II, LZE-III and LZE-V
- Machine type: Schlafhorst AC 338 and Schlafhorst Oerlikon AC5, ACX5 and AC6 Informators

#### **Requirements for configuration and network connection**

- RJ45 cables are available.
- Plan at least 0.5 meters (1 foot 8 inches) of additional RJ45 cable length.
- RJ45 cables are laid in a cable tray or other appropriate device.
- RJ45 cables are not laid together with cables that carry a live voltage.

#### 3.3.1 IP addresses

This section provides suggestions and examples of IP addresses and subnet masks that can be used to connect the winding machines.

| No. | Machine<br>name        | IP<br>addresses | Subnet mask   | Host<br>name | LZE<br>type | Yarn<br>clearer<br>type | Spindle |
|-----|------------------------|-----------------|---------------|--------------|-------------|-------------------------|---------|
| PC  | MillMaster             | 192.168.7.1     | 255.255.255.0 |              |             |                         |         |
| 01  | Winding ma-<br>chine 1 | 192.168.7.101   | 255.255.255.0 |              |             |                         |         |
| 02  | Winding ma-<br>chine 2 | 192.168.7.102   | 255.255.255.0 |              |             |                         |         |

Notes:

Table 1: Example IP addresses and subnet masks

The following local IP address ranges are also available; these ranges are not reachable on the Internet and can therefore be used for the software.

| IP addresses                  |
|-------------------------------|
| 10.0.0.0 – 10.255.255.255     |
| 172.16.0.0 – 172.31.255.255   |
| 192.168.0.0 – 192.168.255.255 |

Table 2: Examples of additional IP addresses

## 3.3.2 LZE-V

**Connect the LZE-V to the client computer** 

|   | Danger of electric shock                                                                                            |
|---|----------------------------------------------------------------------------------------------------|
| 4 | Touching live components and electrical connections can lead to severe injury or death.                             |
|   | <ul> <li>Unplug the device from mains power before performing any repair or<br/>maintenance work.</li> </ul>        |
|   | <ul> <li>Unplug the device from mains power before removing device enclosure or<br/>opening side panels.</li> </ul> |

- ✓ Use the IP address 192.168.1.200 as the default.
- 1. Connect the client computer to the LAN 2 port with an RJ45 cable.
  - $\Rightarrow$  The software is now connected to the LZE-V central unit.

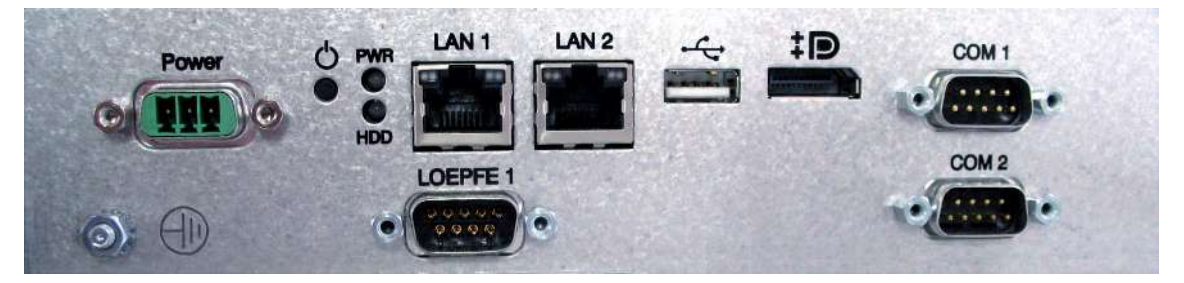

LZE-V rear panel

## **Configure network settings**

- ✓ The LZE-V has been started up.
- 1. Open Settings > Machine > Base settings.
- 2. Press 🔒
  - $\Rightarrow$  The login window opens.
- 3. Enter username (Foreman) and password.
- 4. Press 💉 to edit settings.
- 5. Machine Name: Enter the name of the machine.
- 6. MillMaster Link: Select "On".
- 7. Confirm with  $\checkmark$  .
- $\Rightarrow$  The settings are saved.

| Base Settings   |                      |
|-----------------|----------------------|
| Machine Type    | Schlafhorst ACX5/AC6 |
| Machine Name    | MA01                 |
| MillMaster Link | On                   |

Please note the following restrictions for the hostname: use 8 characters max, no spaces Use the letters A-Z, a-z and digits 1-9 The first character must be a letter -Hostname and machine name can be identical 1. Open Service > Setup > Network. 2. Press 🔒 .  $\Rightarrow$  The login window opens. 3. Enter username (Service) and password. 4. Press / to edit settings. 5. Select the «Network» tab. 6. Host Name: Enter the hostname, e.g. MA01.

- 7. Select the «LAN 2» tab.
- 8. DHCP: Select "Off".
- 9. IP Address: Enter the IP address.
- 10. Subnet Mask: Enter the subnet mask, e.g. a value from the IP addresses [> 15] table.
- 11. Gateway: Enter the gateway IP address.
- 12. DNS: Enter the DNS IP address.
- 13. «LAN 1» tab: Do not make any changes, except for SAVIO machines.
- 14. Confirm with 🧹 .
  - $\Rightarrow$  The settings are saved.
- ⇒ The software restarts.

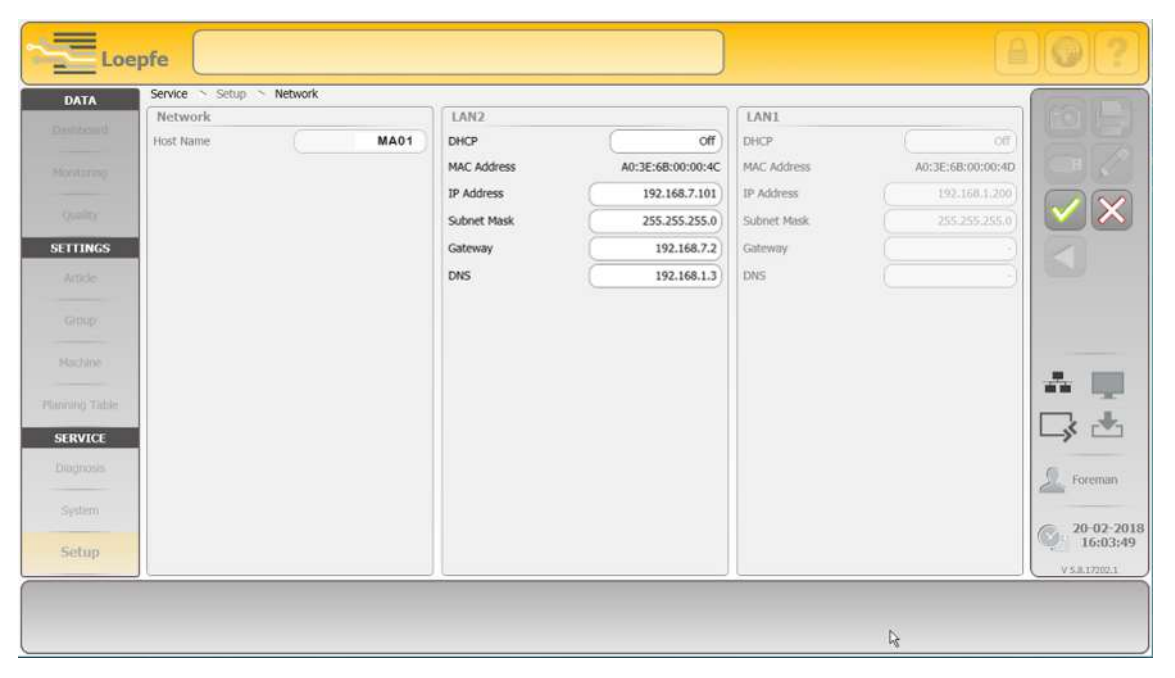

Service > Setup > Network settings

# 3.3.3 LZE-III

Connect the LZE-III to the client computer

- 1. Connect the client computer to the LAN 1 port with an RJ45 cable.
- 2. Select the «Dialog» tab.

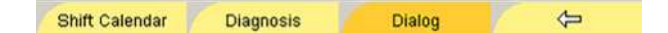

- 3. Select the *Software > Options* menu.
  - ⇒ The «**Reports**» window opens.
- 4. Find the MAC address under «Reports».
- 5. Find the MAC address in the *Central unit* menu and compare with the MAC address from Reports.
  - $\Rightarrow\,$  If MAC Address 1 matches, for example, then the LAN 1 port is activated.
- $\Rightarrow$  The software is now connected to the LZE-III central unit.

| Group                          | Style   | Connected to 127.0.0.1          |
|--------------------------------|---------|---------------------------------|
| Reports                        |         | IP Address 0 0.0.0.0            |
| Options<br>Quality Pack        |         | MAC Address 0 00-00-60-DD-79-B4 |
| Option Code A : 0              | 0000000 | IP Address 1 0.0.0.0            |
| MAC Address: 00-00-60-DD-79-B5 |         | MAC Address 1 00-00-60-DD-79-B5 |

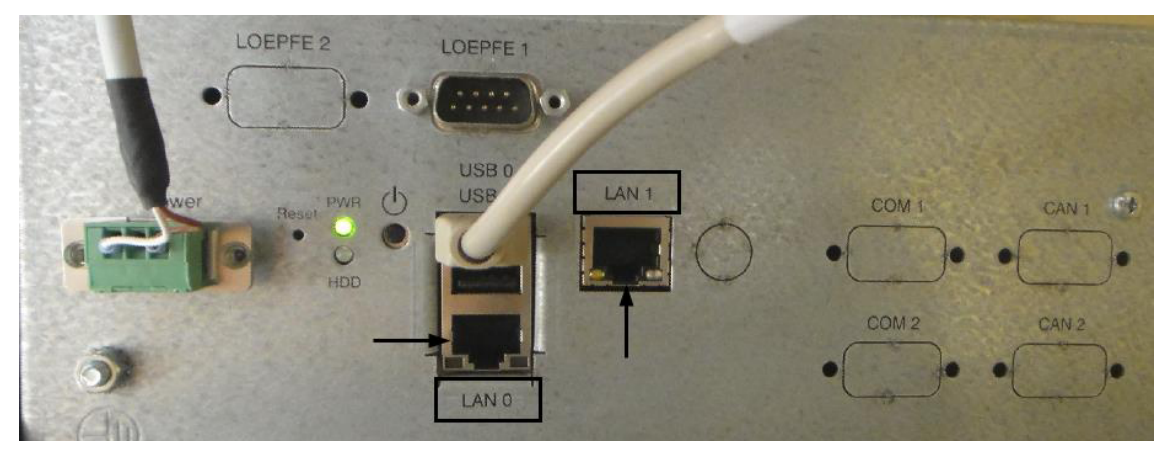

LZE-III rear panel

#### **Configure network settings**

#### Prerequisites

- ✓ The LZE-III has been started up.
- 1. Select the «Dialog» tab.

Shift Calendar 🛛 Diagnosis 🚺 Dialog 🤇 😓

2. In the *Permissions* menu, select Foreman Password.

- $\Rightarrow$  The Permissions window opens.
- 3. Enter the foreman password.
- 4. Press «OK».
  - ⇒ The user level / password level is set to Foreman and the menu changes.
- 5. Check the MAC address, and change the MAC address if needed. See the section on how to **Connect the LZE-III to the client computer**.
- 6. Select «Reboot system».

#### Reboot System

- ⇒ A "Reboot system?" pop-up window appears.
- 7. Press «Yes».
  - $\Rightarrow$  The system restarts.
- ⇒ The «System monitor for LZE» window opens.

| System Monitor for LZE             |  |  |
|------------------------------------|--|--|
| To start service screen press here |  |  |

- 1. Press «To start service screen» to change the IP address.
  - ⇒ The «Loepfe YM Zenit monitor service screen» window opens.
- 2. Press «Change IP Address».
  - ⇒ A confirmation window appears.
- 3. Press «Yes» to reboot the system.
  - ⇒ The system restarts.
  - ⇒ The «SetIpAddrXp» window opens.
- 4. Under New Settings, go to the "LAN Adapter to change" field and select LAN 0 or LAN 1.
- 5. In the "Address Mode for LAN" field, select the radio button for "Use static IP address".
- In the "Static IP Address for LAN" field, enter the machine's current IP address, e.g. from the IP addresses [▶ 15] table.
- 7. Press «Set new settings and reboot» to reboot the system.
  - $\Rightarrow$  The settings are saved.
  - $\Rightarrow$  The system restarts.
- ⇒ The network settings are configured.

| Current LANU                                                                                                    | Current LAN1                                               |
|----------------------------------------------------------------------------------------------------|------------------------------------------------------------|
| DHCP No                                                                                                    | DHCP No                                                    |
| P 192.168.1.200                                                                                                    | IP 192.168.1.201                                           |
| SubNet 255.255.255.0                                                                                                    | SubNet 255.255.255.0                                       |
| ew Settings:<br>AN Adapter to change: -<br>choose                                                                                                    | CLAN0 or CLAN1                                             |
| ew Settings:<br>AN Adapter to change:<br>choose<br>Address Mode for LAN 1–<br>Ouse static IP-Address                                                       | C LAN 0 or C LAN 1                                         |
| ew Settings:<br>AN Adapter to change:<br>choose<br>Address Mode for LAN 1–<br>Use static IP-Address<br>Static IP-Address for LAN<br>New IP-Address:        | C LAN 0 or C LAN 1<br>C Get IP-Address from DHCP           |
| ew Settings:<br>AN Adapter to change:<br>choose<br>Address Mode for LAN 1–<br>Use static IP-Address<br>Static IP-Address for LAN<br>New IP-Address:<br>192 | C LAN 0 or C LAN 1<br>C Get IP-Address from DHCP<br>1<br>7 |

SetIpAddrXp

### 3.3.4 LZE-II

#### **Connect Ethernet cable**

Prerequisites

- $\checkmark\,$  The LZE-II has been started up and the menu has been opened.
- 1. Connect an RJ45 cable to LAN 1 to use the software.
  - ⇒ The software is now connected to the LZE-II central unit.

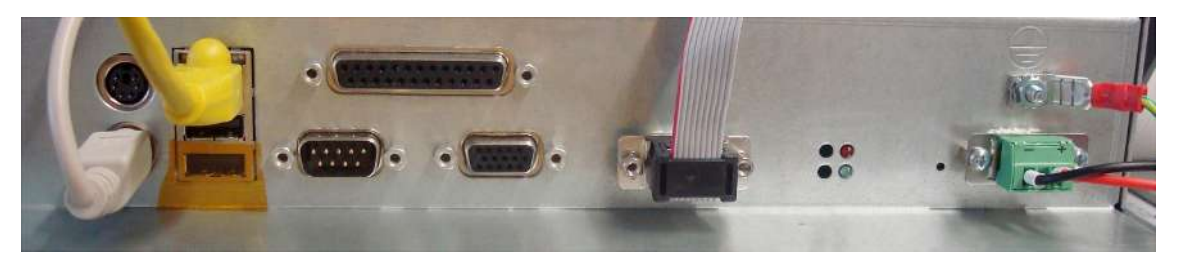

LZE-II rear panel

Configure network settings (version  $\ge$  2.0)

1. Select the «Dialog» tab.

Shift Calendar Diagnosis Dialog 🗇

- 2. In the *Permissions* menu, select Foreman Password.
  - ⇒ The Permissions window opens.

- 3. Enter the foreman password.
- 4. Press «**0K**».
  - ⇒ The user level / password level is set to Foreman and the menu changes.
- 5. Select Reboot System.

Reboot System

- ⇒ A "Reboot system?" pop-up window appears.
- 6. Press «Yes».
  - $\Rightarrow$  The system restarts.
- ⇒ The «System monitor for LZE» window opens.

| System Monitor for LZE             |
|------------------------------------|
| To start service screen press here |

- 1. Press «To start service screen» to change the IP address.
  - ⇒ The «Loepfe YM Zenit monitor service screen» window opens.
- 2. Press «Change IP Address».
  - $\Rightarrow$  A "Disable CF Protection" pop-up window appears.
- 3. Press «Yes» to reboot the system.
  - ⇒ The system restarts.
  - ⇒ The **«SetIpAddrXp»** window opens.
- 4. In the "Address Mode for LAN" field, select the radio button for "Use static IP address".
- In the "Static IP Address for LAN" field, enter the machine's current IP address, e.g. from the IP addresses [▶ 15] table.
- 6. Press «Proceed» to reboot the system.
  - $\Rightarrow$  The settings are saved.
  - ⇒ The system restarts.
- $\Rightarrow$  The network settings are configured.

# Installation

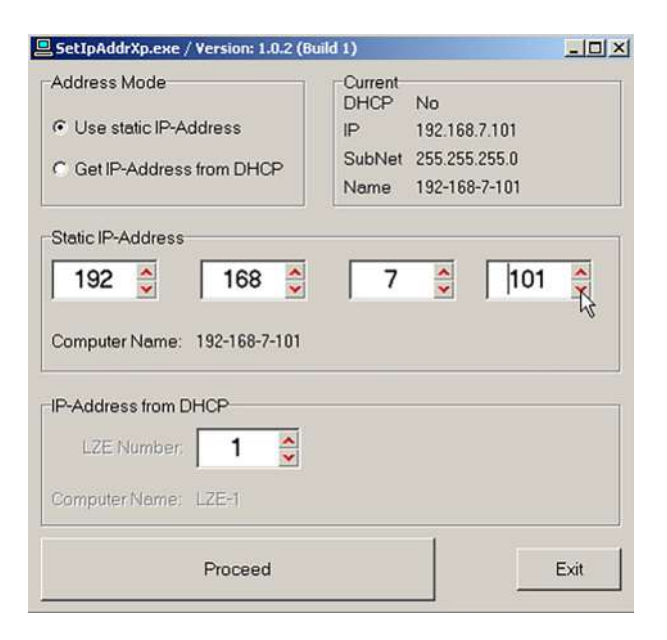

SetIpAddr2

# 3.3.5 Schlafhorst Informator AC5/ACX5/AC6

1. Connect an RJ45 cable to LAN 1 to use the software.

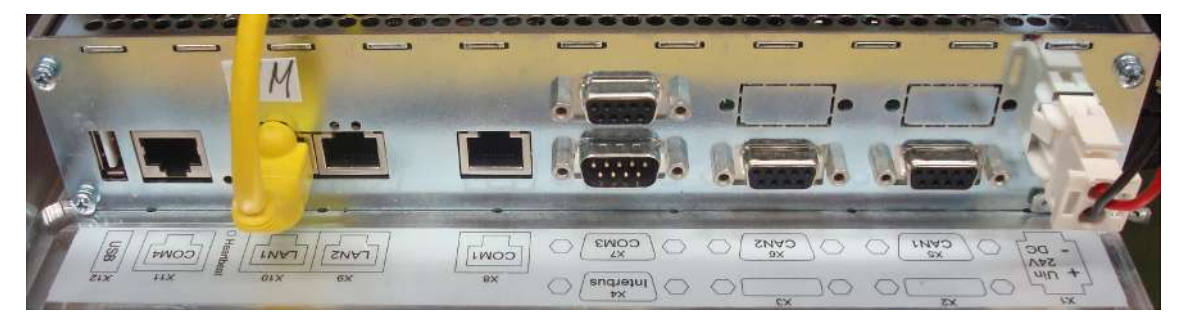

Informator AC rear panel

#### Informator control icons

| Symbol | Name                  | Description                                                                                |
|--------|-----------------------|--------------------------------------------------------------------------------------------|
|        | Data Display          | This section contains screens to monitor and operate the machine and its individual parts. |
|        | Machine Configuration | Machine configuration                                                                      |
|        | Management            | <ul><li>Software settings</li><li>Access permissions</li><li>Machine status</li></ul>      |
|        | Login/Logout          | <ul><li>Enter username and<br/>password</li><li>Assign password</li></ul>                  |

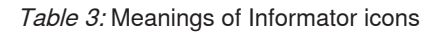

#### **Check battery**

- $\checkmark\,$  The battery level must not be too low to configure the settings.
- $\checkmark\,$  Do not switch off the machine while editing settings.
- 1. Stop the machine.
- 2. Activate the Informator's screen.
- 3. Press the Data Display/Machine/Electronics icon.
- 4. Check the battery level.
  - $\, \Rightarrow \,$  The battery level should be > 3000 mV.

#### **Connect network**

#### Prerequisites

- ✓ A software version  $\ge$  1.30.00 is no longer necessary.
- 1. Activate the Informator's screen.
- 2. Press the Login/Logout icon.
- 3. Enter the password (service) and confirm with "Login".
- 4. Press the Management icon.
- 5. Press the Machine Configuration icon.
- 6. Press "Basic adjust", then "Network".
- 7. Change the Network setting to Network with.

#### **Restart the Informator**

- 1. Switch to the Loepfe screen.
- 2. Press the «Maintenance > AWE 800 status» button.
- 3. Press 📷
- 4. Enter the password (service) and confirm.
- 5. Press 🛐 .
- 6. Scroll 🔯 to 255.
- 7. Press 🛐 .
- 8. Scroll 🙀 to 258.
- 9. Press f to reboot the system.
  - ⇒ The system restarts.
- 10. Press the <code>«Setup»</code> button once the Setup screen opens.

#### Enter the TCP/IP address, subnet mask and hostname.

Please note the following restrictions for the hostname:

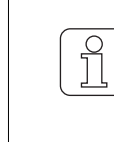

- use 8 characters max, no spaces
- Use the letters A-Z, a-z and digits 1-9
- The first character must be a letter
- Hostname and machine name can be identical
- 1. In the main menu, select Basic setup menu.
- 2. Enter the password (42) and confirm.
- 3. Enter the following information from the Informator:
  - Informator IP address,Subnet mask in hex code (FF = 255),
  - Machine hostname, e.g. MA01.
- $\Rightarrow$  The system restarts.

| Main Menu                      |
|--------------------------------|
| > Basic Setup Menu             |
| Hardware Info                  |
| Program Update                 |
| Diagnostic Menu                |
| Touch Calibration              |
| Touch Verification             |
|                                |
|                                |
|                                |
|                                |
|                                |
| Q V E B T Y U L O P C ) I T    |
| A S D F G H J X L : "Enter + + |
|                                |
|                                |
|                                |

Basic Setup Menu

- 1. Press «ESC» to switch to the main menu.
- 2. Save changes.
- 3. Press «**Y**».
  - $\Rightarrow$  The menu closes.
- 4. Press **«ESC**» to switch to the main menu.
- 5. Press **«ESC**» to reboot the system.
- $\Rightarrow$  The system restarts.

| Main Menu                                                |                                                                                                    |
|----------------------------------------------------------|----------------------------------------------------------------------------------------------------|
| > Boot Sequence                                          | Int. CF, (None), (None)                                                                                                    |
| Real time clock                                          | 00/01/01                                                                                                    |
| Ethernet IP                                              | 192.168.7.101                                                                                                    |
| Ethernet Subnet Mask                                     | FFFFFF00                                                                                                    |
| Ethernet Default Gateway                                 | (None)                                                                                                    |
| Ethernet Boot Host IP                                    | (None)                                                                                                    |
| Machines                                                 | Ma01                                                                                                    |
| Configure boot methods                                   |                                                                                                    |
| EXC 1 2 3 4 2<br>U U E R T<br>A S B F 0<br>2 X C U<br>Sh | 6     2     6     2     0     -     +     +       7     0     1     0     7     1     7       H     3     K     1     ,, E     Enter     +       B     N     R     >     7     3       L:     X     X     X     4 |

Boot Sequence

## 3.3.6 Schlafhorst Informator AC338

1. Connect an RJ45 cable directly to the Mini surface box to use the software.

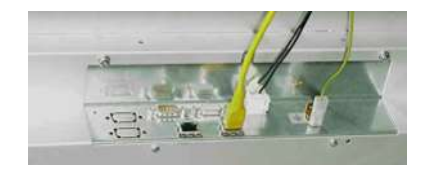

Informator AC338 rear panel

## 3.3.7 Schlafhorst Informator with series number < 7000

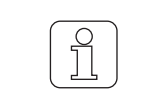

Informators delivered before the end of January 2004 also require a transceiver to connect to the machine. Informator units delivered after February 2004 have a built-in transceiver.

1. Connect an RJ45 cable to the Informator interface to use the software. (See figure: Informator rear panel.)

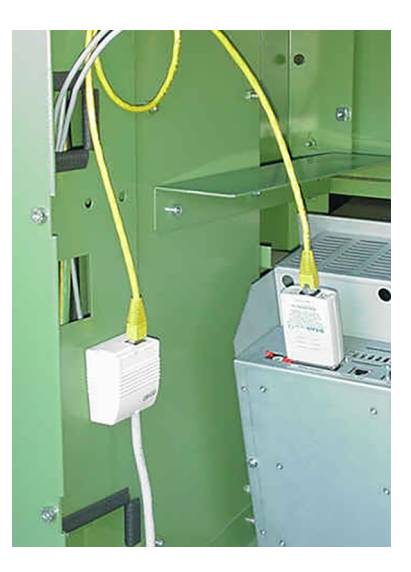

Informator rear panel

#### **Check battery**

- $\checkmark\,$  The battery level must not be too low to configure the settings.
- $\checkmark\,$  Do not switch off the machine while editing settings.
- 1. Stop the machine.
- 2. Activate the Informator's screen.
- 3. Open the *Service > Maintenance* menu.
- 4. Check the battery level.
  - $\Rightarrow$  The battery level should be > 3000 mV.

#### **Connect network**

- 1. Activate the Informator's screen.
- 2. Press "Machine parameters".
- 3. Press "Network".
- 4. Enter the password and confirm.
- 5. Change the Network setting to Network with.
- 6. Press the Enter icon.

#### Settings in the configuration

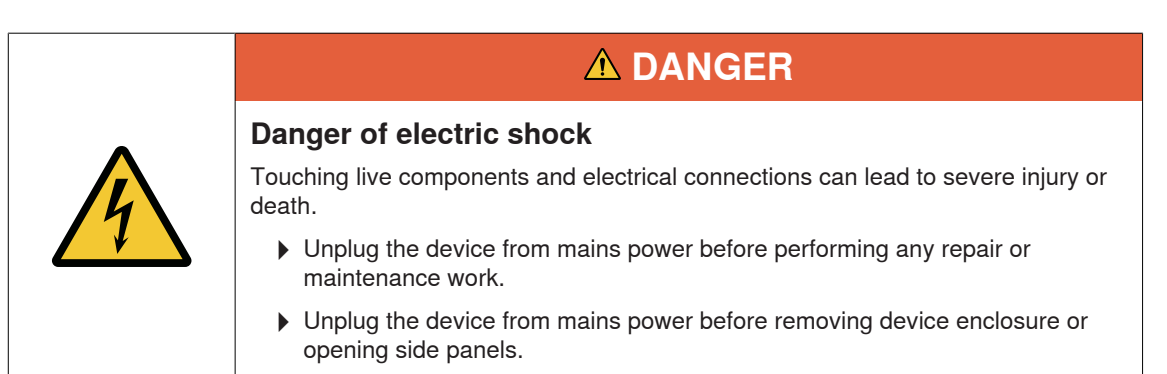

- 1. Open the panel over the Informator.
- 2. Pull out the plug to turn off the Informator.
- 3. Turn the hex knob to position 1.
- 4. Insert the plug to turn on the Informator.
  - ⇒ The system restarts.

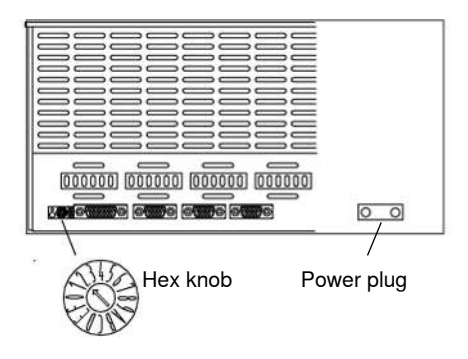

## **Reconfigure boot system**

- ✓ The Boot menu is open.
- ✓ The TCP/IP address is available.
- 1. Select <rc> from the menu to Reconfigure the boot system.
- 2. Press Enter.

| B001 | TING PROCEDURES AVAI | LABLE            | - «INPUT»   |  |
|------|----------------------|------------------|-------------|--|
| Root | from onboard FLASH   | ROM              | - (f1)      |  |
| Boot | from raw PCMCIA ca   | rd               | - <pc></pc> |  |
| Trai | sfer PCMCIA -> FLAS  | H                | - <pf></pf> |  |
| Boot | from Ethernet - BO   | OTP              | - <le></le> |  |
| Boot | t from SCSI (CCS) ha | rd drive (M14) - | - (hs)      |  |
| Boot | t from Teac SCSI flo | ppy drive (M14)  | - <fs></fs> |  |
| Reco | onfigure the boot sy | sten             | - (rc)      |  |
| Rest | tart the system      |                  | - <q></q>   |  |
| Sel  | ect a boot method fr | on the above new | u: RC       |  |
|      |                      |                  |             |  |
|      |                      |                  |             |  |
|      |                      |                  |             |  |
|      |                      |                  |             |  |
|      |                      |                  |             |  |

#### Enter IP address, subnet mask and hostname

#### Prerequisites

- ✓ The Boot menu is open.
- ✓ The IP address, subnet mask and hostname are available.
- 1. Select <in> from the menu to Set internet address.
- 2. Press Enter.
- 3. Enter the prepared TCP/IP address, e.g. 192.168.7.101 for Machine 01.

| Return to hoot menu (undo changes) - | (rt)          |
|--------------------------------------|---------------|
| Reconfigure the boot order           | <bo></bo>     |
| SCSI M14 module slot                 | (SS)          |
| Set filename for BOOTP protocol      | <bp></bp>     |
| Set internet address                 | <in></in>     |
| Set internet subnet mask             | <im></im>     |
| Set internet hostname                | <ih>&gt;</ih> |
| Set internet broadcast mask          | <ib></ib>     |
| Display all boot parameters          | <dp></dp>     |
| Save changes and restart system      |               |
| Select anything from the above menu: | -> IN         |

#### **Enter subnet mask**

- ✓ The Boot menu is open.
- 1. Select <im> from the menu to Set internet subnet mask.
- 2. Press Enter.
- 3. Enter subnet mask:
  - Hex code, e.g. FFFFF00
  - Default, e.g. FFFFF00 = 255.255.255.0

#### Enter hostname

|            | Please note the following restrictions for the hostname:       |
|------------|----------------------------------------------------------------|
| $\bigcirc$ | use 8 characters max, no spaces                                |
| ΙĬΙ        | Use the letters A-Z, a-z and digits 1-9                        |
|            | The first character must be a letter                           |
|            | <ul> <li>Hostname and machine name can be identical</li> </ul> |
|            |                                                                |

#### Prerequisites

- ✓ The Boot menu is open.
- 1. Select <ih> from the menu to Set internet hostname.
- 2. Press Enter.
- 3. Enter the hostname, e.g. MA01.

#### **Enter Internet broadcast mask**

#### Prerequisites

- ✓ The Boot menu is open.
- 1. Select <ib> from the menu to Set internet broadcast mask.
- 2. Press Enter.
- 3. Type **1** to set the IP address.

#### **Review settings**

#### Prerequisites

- ✓ The Boot menu is open.
- 1. Select <dp> from the menu to Display all boot parameters and review them.
- 2. Press Enter.
- 3. Check the parameter values and make any necessary changes.

#### BOOT PARAMETERS:

```
SCSI M14 module slot: 0
BOOTP filename: os9boot
                        192.168.7.101
Internet address
Internet subnet mask
                      : Oxfffffff00
Internet hostname
                      : MA 10
Internet broadcast mask: 1
Boot order:
?Boot from onboard FLASH ROM
?Boot from raw PCMCIA card
?Transfer PCMCIA -> FLASH
?Boot from Ethernet - BOOTP
?Boot from SCSI (CCS) hard drive (M14)
?Boot from Teac SCSI floppy drive (M14)
Hit <CR> to continue...
```

#### Save settings in the configuration

#### Prerequisites

- ✓ The panel over the Informator is open.
- 1. Turn the hex knob to position 2.
- 2. Select <q> from the menu to open Save changes and restart system.
- 3. Press Enter (2x).
- $\Rightarrow$  The settings in the configuration are saved.

## 3.3.8 Schlafhorst Informator with series number > 7000

#### **Check battery**

#### Prerequisites

- ✓ The battery level must not be too low to configure the settings.
- ✓ Do not switch off the machine while editing settings.
- 1. Stop the machine.
- 2. Activate the Informator's screen.
- 3. Open the *Service > Maintenance* menu.
- 4. Check the battery level.
  - $\Rightarrow$  The battery level should be > 3000 mV.

#### **Connect network**

#### Prerequisites

- ✓ A software version  $\ge$  1.30.00 is no longer necessary.
- 1. Activate the Informator's screen.
- 2. Press "Machine parameters".
- 3. Press "Network".
- 4. Enter the password and confirm.
- 5. Change the Network setting to Network with.
- 6. Press M.

#### **Restart the Informator**

- 1. Switch to the Loepfe screen.
- 2. Press the **«Maintenance > AWE 800 status»** button.
- 3. Press 🛐 .
- 4. Enter the password (service) and confirm.
- 5. Press 🚮 .
- 6. Scroll 🔯 to 255.
- 7. Press 📆 .
- 8. Scroll 🕅 to 258.
- 9. Press [ to reboot the system.
- 10. Press the **«Setup»** button once the Setup screen opens.

## Enter IP address, subnet mask and hostname

Please note the following restrictions for the hostname:

- use 8 characters max, no spaces
- Use the letters A-Z, a-z and digits 1-9
- The first character must be a letter
- Hostname and machine name can be identical
- 1. In the main menu, select Basic Setup Menu.
- 2. Enter the password (42) and confirm.
- 3. Enter the following information from the Informator:
  - Informator IP address,
  - Subnet mask in hex code (FF = 255),
  - Machine hostname, e.g. MA01.
  - $\Rightarrow$  The system restarts.

| Main Menu                      |
|--------------------------------|
| > Basic Setup Menu             |
| Hardware Info                  |
| Program Update                 |
| Diagnostic Menu                |
| Touch Calibration              |
| Touch Verification             |
|                                |
|                                |
|                                |
|                                |
|                                |
|                                |
| A 3 P F 6 H J X L : "Enter + + |
|                                |
| Sh Lat                         |

Basic Setup Menu

- 1. Press «ESC» to switch to the main menu.
- 2. Save changes.
- 3. Press «Y».
  - $\Rightarrow$  The menu closes.
- 4. Press «ESC» to switch to the main menu.
- 5. Press **«ESC**» to reboot the system.
- $\Rightarrow$  The system restarts.

| Main Menu                                                  |                                                                                                    |
|------------------------------------------------------------|----------------------------------------------------------------------------------------------------|
| > Boot Sequence                                            | Int. CF. (None), (None)                                                                                                    |
| Real time clock                                            | 00/01/01                                                                                                    |
| Ethernet IP                                                | 192.168.7.101                                                                                                    |
| Ethernet Subnet Mask                                       | FFFFFF00                                                                                                    |
| Ethernet Default Gateway                                   | (None)                                                                                                    |
| Ethernet Boot Host IP                                      | (None)                                                                                                    |
| Machines                                                   | Ma01                                                                                                    |
| Configure boot methods                                     |                                                                                                    |
| ESC 1 2 3 4 5 2<br>U U E F T<br>A S D F 6<br>2 X C U<br>Sh | 1     1     1     1     1     1       1     1     0     1     1     1     1       1     3     1     1     1     1     1       1     3     1     1     1     1     1       1     3     1     1     1     1     1       1     1     1     1     1     1     1       1     1     1     1     1     1     1       1     1     1     1     1     1     1       1     1     1     1     1     1     1       1     1     1     1     1     1     1       1     1     1     1     1     1     1       1     1     1     1     1     1     1       1     1     1     1     1     1     1       1     1     1     1     1     1     1       1     1     1     1     1     1     1       1     1     1     1     1     1     1       1     1     1     1     1     1     1       1 |

Boot sequence

# 3.4 Connect local network and test connection

- 1. Connect a computer to the local network.
- Move the mouse to the Windows Start symbol and right-click.
   ⇒ The Windows menu opens.
- 3. Select "Run".
  - $\Rightarrow$  The Run window opens.
- 4. Enter "cmd" in the text box.
- 5. Press «OK».

| -    | Type the name of a | program fol   | Ider docum    | ant or Internet  |
|------|--------------------|---------------|---------------|------------------|
|      | resource, and Wind | lows will ope | n it for you. | ienç or internet |
| nen: | cmd                |               |               |                  |
| pen. | Laure              |               |               |                  |
|      |                    |               |               |                  |
|      |                    |               |               |                  |

- ⇒ A command-line interface window opens.
- 6. At the cursor, type "ping" followed by the IP address, e.g. 192.168.7.101.
- 7. Press Enter to confirm.
  - $\Rightarrow$  The ping utility runs.

| C:\>ping 192.1                                                                    | 68.7.101                                                                     |                                              |                                                  |                                          |
|-----------------------------------------------------------------------------------|------------------------------------------------------------------------------|----------------------------------------------|--------------------------------------------------|------------------------------------------|
| Pinging 150.1                                                                     | 158.148.15                                                                   | ith 32 by                                    | tes of dat                                       | a:                                       |
| Reply from 19<br>Reply from 19<br>Reply from 19<br>Reply from 19<br>Reply from 19 | 2.168.7.101:<br>2.168.7.101:<br>2.168.7.101:<br>2.168.7.101:<br>2.168.7.101: | hytes=32<br>hytes=32<br>bytes=32<br>hytes=32 | tine=10ns<br>tine<10ns<br>tine<10ns<br>tine<10ns | TTL=255<br>TTL=255<br>TTL=255<br>TTL=255 |
| H=\>                                                                              |                                                                              |                                              |                                                  |                                          |

⇒ The result is shown directly in the command-line interface window. Check connection:

- ✓ The command-line interface window is open.
- 1. At the cursor, type "ping" and the IP address followed by the -t flag, e.g. 192.168.7.101 -t.
- 2. Press Enter to confirm.
  - $\Rightarrow$  The ping utility runs.

| C:\>ping 192.168.7.101 -t |  |
|---------------------------|--|
|---------------------------|--|

 $\Rightarrow$  The result is shown directly in the command-line interface window.

# 3.5 Configure server

Administrator privileges for the server are needed for the following settings.

## 3.5.1 Change BIOS settings

The settings shown in this chapter are only an example from one operating system.

In order for the server to restart automatically after a power failure, the BIOS settings need to be modified. Prerequisites

- ✓ The Windows operating system is installed.
- 1. Restart the server to open the BIOS.
  - A message appears at the bottom of the screen: «Please press DEL or F2 to Enter UEFI BIOS settings».
- 2. Press the «DEL» or «F2» key during the reboot process.
  - ⇒ The «UEFI BIOS» menu opens.
- 3. Select the Language symbol to open language settings. ("Select your preferred language.")
- 4. Select «Restore after AC Power Loss > On».

| Bort Features                                                                      |                                                       | Item Specific Help                                                                                              |
|------------------------------------------------------------------------------------|-------------------------------------------------------|----------------------------------------------------------------------------------------------------|
| Enhedded UGA Control:<br>Sommary screen:<br>NonLock:<br>PDST F1 Prompt             | lifeto Detecti<br>(Cashind)<br>(Eschied)<br>(Delayed) | Sets the mode of open<br>ation if an AC/Power<br>Lons occurs.                                                   |
| Splanh Screen<br>PEST Speed Up:<br>Extended Henory Testing<br>Uirtual Install Bisk | Off<br>Last State<br>Da                               | Restances the presions<br>power state before<br>loss occurred.<br>Off:<br>keep the power off<br>until the power |
| Enbedded NIC Port 1 PRE:                                                           | (Eschled)                                             | batton is pressed.<br>On:<br>It always keep the<br>power on                                                     |

5. Select «Power On».

| Power Configuration      |            | 1         |
|--------------------------|------------|-----------|
| Watch Dog Function       | Stau Off   |           |
| Restore on AC Power Loss | Power On   | -         |
|                          | Last State | : Select  |
|                          |            | : Select  |
|                          |            | ter: Sele |

- 6. Select «Save and Exit» to save your settings.
- ⇒ The server restarts.

# 3.5.2 Change server name

To make it easier to find the server on the network, we recommend that you change its name.

- 1. Open *Windows > Settings > System > About*.
- 2. Under "Device specifications", press «Rename this PC».
  - ⇒ The «Rename your PC» window opens.
- 3. Enter the new server name in the text box, e.g. MMTOPLOEPFE01.

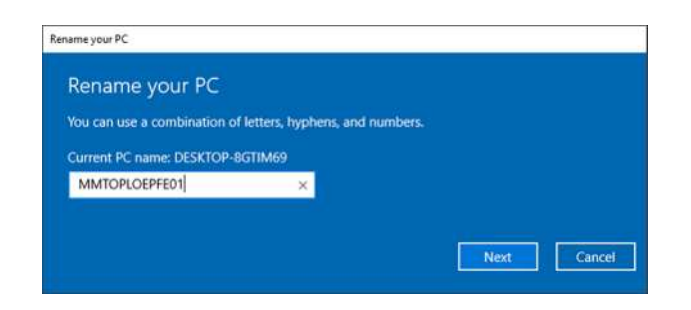

- 4. Press «Next», then confirm with «OK».
  - ⇒ The new server name is saved.
- $\Rightarrow$  The server name has been changed.

### 3.5.3 Change network connection properties

Prerequisites

- ✓ See System Requirements [▶ 9].
- 1. Open Windows > Settings > Network & Internet > Network connections (Ethernet).
- 2. Open «Change adapter options».
  - ⇒ The «Control Panel > All Control Panel Items > Network Connections» window opens.

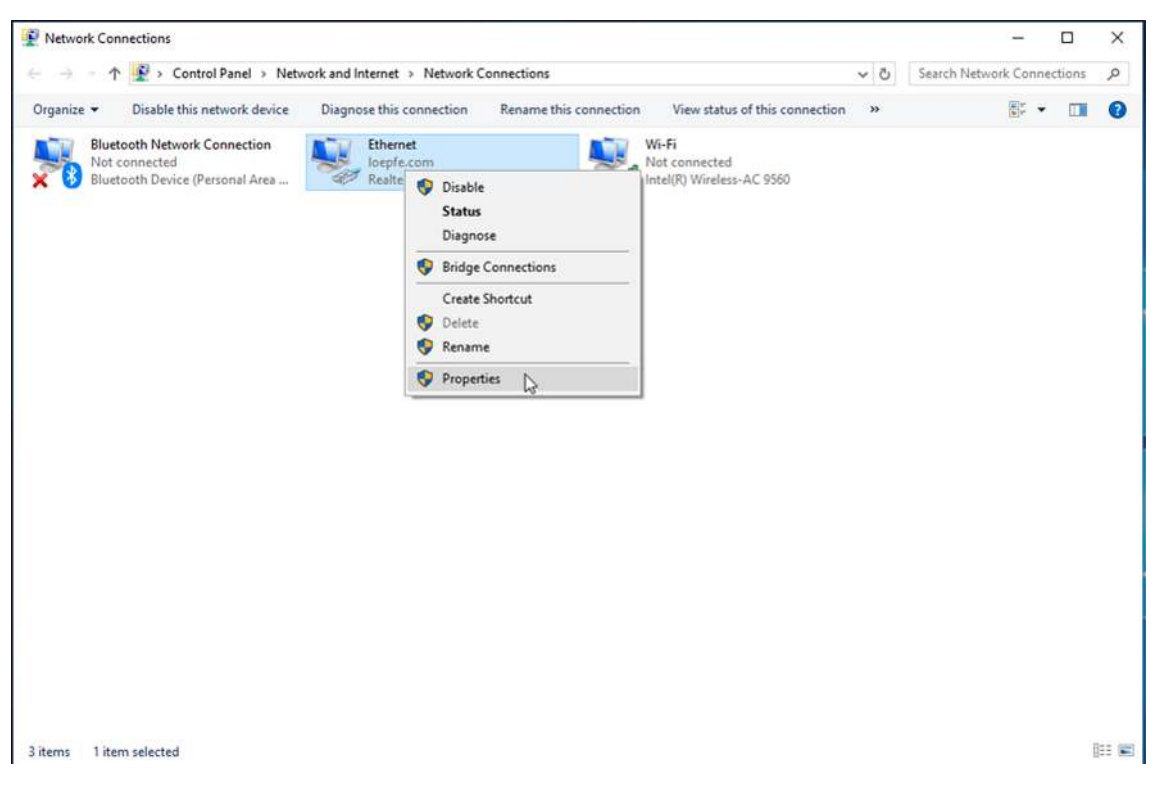

3. Open *Ethernet > Properties*.

⇒ The **«Ethernet Properties»** window opens.

### Installation

| etworking                             | Sharing                                                                                                    |                                                                                                    |                                                          |        |
|---------------------------------------|----------------------------------------------------------------------------------------------------|----------------------------------------------------------------------------------------------------|----------------------------------------------------------|--------|
| Connect us                            | sing:                                                                                                    |                                                                                                    |                                                          |        |
| 🚅 Rea                                 | Itek USB GI                                                                                                    | bE Family Controller                                                                                                    |                                                          |        |
|                                       |                                                                                                    |                                                                                                    | Configu                                                  | re     |
| This conne                            | ection uses t                                                                                                    | the following items:                                                                                                    |                                                          |        |
|                                       |                                                                                                    |                                                                                                    |                                                          |        |
| 🗹 🚰 C                                 | lient for Micr                                                                                                   | rosoft Networks                                                                                                    |                                                          | ^      |
|                                       | lient for Micr<br>le and Printe                                                                                  | rosoft Networks<br>er Sharing for Microsof                                                                                                    | ft Networks                                              | î      |
|                                       | lient for Micr<br>le and Printe<br>oS Packet                                                                     | rosoft Networks<br>er Sharing for Microsof<br>Scheduler                                                                                                    | ft Networks                                              | Â      |
|                                       | lient for Micr<br>le and Printe<br>oS Packet :<br>temet Proto                                                    | rosoft Networks<br>er Sharing for Microsof<br>Scheduler<br>col Version 4 (TCP/IP                                                                                         | ft Networks<br>Pv4)                                      | ^      |
|                                       | lient for Micr<br>le and Printe<br>oS Packet :<br>ternet Proto<br>licrosoft Net                                  | rosoft Networks<br>er Sharing for Microsof<br>Scheduler<br>r <mark>col Version 4 (TCP/IP</mark><br>work Adapter Multiple:                                                | ft Networks<br>Pv4)<br>xor Protocol                      |        |
|                                       | lient for Micr<br>le and Printe<br>oS Packet S<br>ternet Proto<br>licrosoft Net<br>licrosoft LLE                 | rosoft Networks<br>er Sharing for Microsof<br>Scheduler<br>I <mark>col Version 4 (TCP/IP</mark><br>work Adapter Multiple:<br>)P Protocol Driver                          | ft Networks<br>Pv4)<br>xor Protocol                      |        |
|                                       | lient for Micr<br>le and Printe<br>oS Packet :<br>ternet Proto<br>licrosoft Net<br>licrosoft LLE<br>ternet Proto | rosoft Networks<br>er Sharing for Microsof<br>Scheduler<br>col Version 4 (TCP/IP<br>work Adapter Multiple:<br>)P Protocol Driver<br>icol Version 6 (TCP/IP               | ft Networks<br>Pv4)<br>xor Protocol<br>Pv6)              | ~      |
|                                       | lient for Micr<br>le and Printe<br>oS Packet :<br>temet Proto<br>licrosoft Net<br>licrosoft LLE<br>temet Proto   | rosoft Networks<br>er Sharing for Microsof<br>Scheduler<br>scol Version 4 (TCP/IP<br>work Adapter Multiple:<br>)P Protocol Driver<br>scol Version 6 (TCP/IP              | ft Networks<br>Pv4)<br>xor Protocol<br>Pv6)              | ~      |
|                                       | lient for Micr<br>oS Packet :<br>temet Proto<br>licrosoft Net<br>licrosoft LLE<br>temet Proto                    | rosoft Networks<br>er Sharing for Microsof<br>Scheduler<br>bool Version 4 (TCP/IP<br>work Adapter Multiple:<br>)P Protocol Driver<br>bool Version 6 (TCP/IP<br>Uninstall | ft Networks<br>Pv4)<br>xor Protocol<br>Pv6)<br>Propertie | ><br>> |
| C C C C C C C C C C C C C C C C C C C | lient for Micro<br>oS Packet :<br>temet Proto<br>licrosoft Net<br>licrosoft LLE<br>temet Proto                   | rosoft Networks<br>er Sharing for Microsof<br>Scheduler<br>bool Version 4 (TCP/IP<br>work Adapter Multiple:<br>DP Protocol Driver<br>icol Version 6 (TCP/IP<br>Uninstall | ft Networks<br>Pv4)<br>xor Protocol<br>Pv6)<br>Propertie | ><br>> |

- 4. Select «Internet Protocol Version 4» and press the "Properties" button.
- 5. Select the radio button for «General Use the following IP addresses».
- 6. IP Address: Enter the IP address.
- 7. Subnet mask: Enter the subnet mask.
- 8. Default gateway: Enter the default gateway.

| nternet Protocol Version 4 (TCP/                                                                           | (IPv4) Properties                                                               | ×  |  |  |  |
|----------------------------------------------------------------------------------------------------|---------------------------------------------------------------------------------|----|--|--|--|
| General                                                                                                    |                                                                                 |    |  |  |  |
| You can get IP settings assigned<br>this capability. Otherwise, you ne<br>for the appropriate IP settings. | automatically if your network supports<br>eed to ask your network administrator | E. |  |  |  |
| O Obtain an IP address autom                                                                               | atically                                                                        |    |  |  |  |
| • Use the following IP address                                                                             | 5:                                                                              | -  |  |  |  |
| IP address:                                                                                                | 192.168.7.1                                                                     |    |  |  |  |
| Subnet mask:                                                                                               | 255.255.255.0                                                                   |    |  |  |  |
| Default gateway:                                                                                           | 192.168.1.1                                                                     |    |  |  |  |
| Obtain DNS server address                                                                                  | automatically                                                                   |    |  |  |  |
| • Use the following DNS serve                                                                              | er addresses:                                                                   |    |  |  |  |
| Preferred DNS server:                                                                                      | 8.8.8.8                                                                         |    |  |  |  |
| Alternate DNS server:                                                                                      | 8.8.4.4                                                                         |    |  |  |  |
| Validate settings upon exit                                                                                | Advanced                                                                        |    |  |  |  |
|                                                                                                    | OK Cano                                                                         | el |  |  |  |

9. If both a machine network and a local network are present, press **«Advanced...»** to enter additional IP addresses for these networks.

| Settings           | DNS             | WINS         |                           |        |
|--------------------|-----------------|--------------|---------------------------|--------|
| IP addre           | sses            |              |                           |        |
| IP add<br>192.1    | dress<br>68.7.1 |              | Subnet mask 255.255.255.0 |        |
|                    |                 | <u>A</u> dd  | Edit                      | Remove |
| De <u>f</u> ault g | gateway         | /s:          |                           | 1      |
| Gatev<br>192.1     | 68.1.1          |              | Metric<br>Automatic       |        |
|                    |                 | A <u>d</u> d | . Edi <u>t</u>            | Remove |
| Autor              | matic me        | etric        |                           |        |
| Interfac           | te metric       |              |                           |        |
|                    |                 |              |                           |        |
|                    |                 |              |                           |        |

10. Press «**0K**».

- $\Rightarrow$  The properties are saved.
- $\Rightarrow$  The changes to the network connection properties are complete.

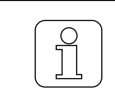

The server can be added to an existing domain.

# 3.6 Install MillMaster TOP software

## 3.6.1 Installation requirements

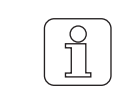

The MillMaster TOP and LZE-V software versions must be compatible.

The name of the installation file contains the corresponding LZE-V version: Loepfe MillMaster TOP/4.x.xxx.xxx/LZEVxxx.exe.

| MillA       | laster        | LZE-V       | LZE-III and<br>LZE-II | INF AC338    | INF AC5 and X5 and AC6 |
|-------------|---------------|-------------|-----------------------|--------------|------------------------|
| Version     | Compatible    |             | Ve                    | rsion        |                        |
| 4.0.10.467  | ≥ 4.0.10.467  | 5.7.16200.2 | 22/1                  | 6 29         | 7 18                   |
| 4.1.126.493 | ≥ 4.1.126.493 | 5.7.16228.4 | 2.5.0.11              | 6.30<br>6.31 | 7.40<br>7.55           |
| 4.3.508.528 | ≥ 4.3.508.528 | 5.8.xxxxx.x | 2.0.0.11              | 0.01         | 1.00                   |
| 4.4.xxx.xxx | ≥ 4.4.xxx.xxx | 5.8.xxxxx.x | _                     |              |                        |

Table 4: MillMaster und LZE versions

### 3.6.2 Installation

Prerequisites

- ✓ The computer is connected to the Internet.
- ✓ Anti-virus software is turned off during installation.
- ✓ The following Microsoft software should be installed, or is installed during the installation:
  - .NET Framework 4.X.X
  - PostgreSQL
  - Internet Explorer 11
  - GoToAssist

1. Copy the Loepfe MillMaster Server Setup.exe file to the server.

- 2. Double-click on the Setup.exe file to open it.
  - ⇒ The «Loepfe MillMaster TOP Setup» window opens with the list of prerequisites.
- 3. Press «Next».
  - ⇒ Any missing software is installed.
- 4. Follow the remaining instructions.
  - ⇒ The «Welcome to the Loepfe MillMaster TOP Setup» wizard opens.
- 5. Follow the remaining instructions.
  - ⇒ The Loepfe MillMaster TOP Service opens.
- 6. Select the radio button for «Standard Loepfe MillMaster TOP Service User».

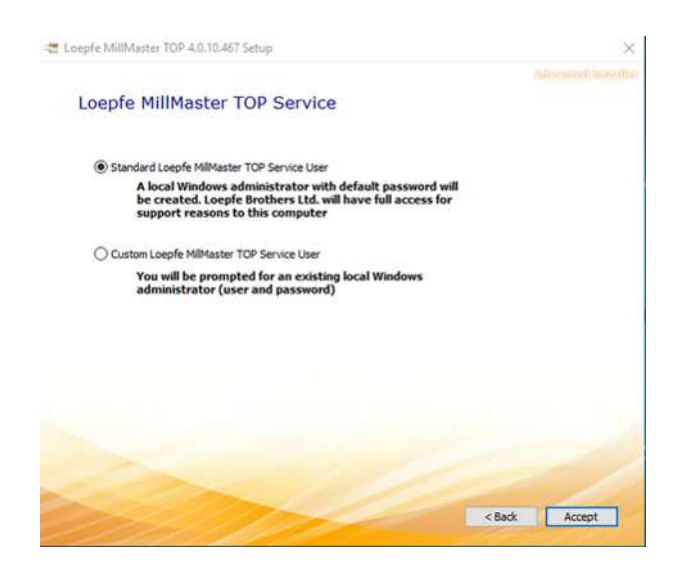

- 7. Press «Accept».
- 8. Follow the remaining instructions from the wizard.
  - ⇒ When the message «Loepfe MillMaster TOP installed successfully» appears, the installation is complete.
- 9. Close the wizard.
- ⇒ The Loepfe MillMaster TOP software is now installed.

## 3.6.3 Install additional client computers

The software can be installed on 3 additional client computers. Their IP addresses and computer names must be entered in the host file on the client computers and on the server.

| Situation                               | Action                                                              |
|-----------------------------------------|---------------------------------------------------------------------|
| Network with DNS server                 | The IP address and hostname are added automatically.                |
| Network without DNS server              | Add the IP address and hostname to the server's host file.          |
| 2 network cards with fixed IP addresses | Add both IP addresses and both hostnames to the server's host file. |

#### Table 5: Install client

1. In Windows Explorer, go to Windows\System32\drivers\etc to locate the host file.

| File 1 | Hutte Share View   |                  |                      |          |       |
|--------|--------------------|------------------|----------------------|----------|-------|
| e      | - + 🚺 + ThirPC + C | S(C) + Windows + | System32 > difvers > | ett      |       |
|        | MiscostVev *       | Nime             | Dismisted            | Typie    | Size  |
| 1      | ModernLegr         | - North          | 10.04.2008.20.00     | film     | 0.110 |
|        | OCR                | anhosta.aam      | 38.10.2019-08.21     | SAM File | -4 KB |
| (in)   | Offline Web Pages  | aetopiks         | 10.04.3105 23:00     | 1 Ger    | 1.63  |
| -      | Pacifier           | C protocol       | 12/06/2009 23:50     | 1 m      | .3 KE |
|        | Performance        | services         | 27.7020110827        | 10e      | 21 KB |

- 2. Copy the file.
- 3. Open the copied file.

⇒ The IP address 127.0.0.1 and the hostname "localhost" are already present.

- 4. Enter IP address and computer name.
- 5. Save file. «File > Save.»
- 6. Save the file in the *etc* folder.
- 7. Open a command prompt.
- 8. At the cursor, type "ping" and the client IP address.

```
# localhost make resolution is handled within DNS itself.

# 127.0.0.1 localhost

11 localhost

127.0.0.1 localhost

132.100.1.5 TOPCUSTORERNAPEN

132.100.7.1 TOPCUSTORERNAPEN
```

- 9. Press Enter to confirm.
  - $\Rightarrow$  The ping utility runs.
- ⇒ The result appears directly in the window.

| Cl'Absuments and Estings Administrator ping 192,168.7.1                                                                                                    |         |
|----------------------------------------------------------------------------------------------------|---------|
| ringing fractouches often at opten at materi                                                                                                    |         |
| Heply 3: Documents and Settings Addministratoryping 197.14<br>Heply Pinglog 197.168.7.1 with 32 Mytes of data:<br>Heply Pinglog 197.168.7.1 with 32 Mytes of data:                                                                                                    | 68.7.t  |
| Ping Reply From 192.168.7.1: bytes-12 time(ins TTL-128<br>Neply From 172.168.7.1: bytes-12 time(ins TTL-128<br>Physical from 172.168.7.1: bytes-12 time(ins TTL-128<br>Representation of the state of time(ins TTL-128<br>Representation of the state of time(ins TTL-128) |         |
| C:\Dec <sup>P</sup> ing statistics for 192,188.7.1:<br>Packets: Sent = 4, Received = 4, Lost = 8 OB:<br>Nyproximate reand trip times in alli-seconds:<br>Nislams = Obs. Nextown = Obs. Nextown = Obs.                                                                      | loso).  |
| Dispensents and Settings Ministrator Julys "Serve                                                                                                    | erName" |

## 3.6.4 Install MillMaster TOP Client

- ✓ The client computer is connected to the Internet.
- 1. Open a web browser, e.g. Internet Explorer.
- Enter http://ComputerName/mminstall/ in the address bar, e.g. with MMTOPLOEPFE01 for ComputerName.
- 3. Press Enter to confirm.
  - ⇒ The Loepfe MillMaster TOP Client Installation window opens.
- 4. Press «Download» to start the download.

| roehie i        | willimaster TOP® CI | ient Installation |  |  |
|-----------------|---------------------|-------------------|--|--|
| 1. Click down   | load                |                   |  |  |
| 2. Execute file | 2                   |                   |  |  |
| Dow             | mload               |                   |  |  |

- ⇒ If necessary, the .NET Framework 4.X.X software will be installed or updated.
- $\Rightarrow$  The Loepfe MillMaster TOP FullClient icon is displayed on the screen.
- ⇒ The MillMaster TOP Client (Loepfe BDE Client) is installed.

# 4 Operation

# 4.1 System startup

## 4.1.1 Start and configure software

This menu is used to log in, register, set the user interface language, and start the software.

- 1. Start the software.
  - ⇒ The Room view opens.
  - ⇒ The login window opens.

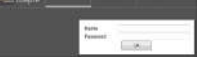

2. Enter the username (admin) and password (Admin1).

 $\Rightarrow~$  The **«Registration»** window (for support services) opens.

- 3. Enter the requested information in the text boxes, using the (six-digit) Customer Number given in the delivery documents.
- 4. Press 🌐
  - ⇒ The «Language» window opens.
- 5. Select your language.
- 6. Confirm with «OK».
  - $\Rightarrow$  The language changes.
- ⇒ The Loepfe MillMaster TOP software is started.

# 4.1.2 Configure MillMaster (TOP server)

This menu is used to modify the settings for the system and the server.

- 1. In the main menu, open *System > Settings > MillMaster*.
  - $\Rightarrow$  The menu opens.
- 2. Press 💉 .
  - ⇒ The menu is activated and can be edited.
- 3. Change data if necessary.

| Loepfe                 | ñ                                                     |                              |                                                           |                       |           | Reference<br>/ 100 km (s        |
|------------------------|-------------------------------------------------------|------------------------------|-----------------------------------------------------------|-----------------------|-----------|---------------------------------|
| Data                   | > System > Settings > MillMaster                      |                              |                                                           |                       |           | 0:09:09                         |
| Dashboard              | General                                               |                              | Room Over                                                 | view                  |           |                                 |
| Monitoring             | Timeout for automatic logoff                          | 30 🕄 Minutes                 | Navigation targe                                          | et on doubleclick     | Dashboard | ~                               |
| Quality                | Navigation target on click at settings-changed-symbol | Data - Settings              | Background ima                                            | ges for room overview | -         |                                 |
| iettings LZE/INF       | Convert clearer settings                              |                              | 1                                                         | 2 3                   | 4         | 5                               |
| Group Settings         |                                                       |                              | -                                                         |                       |           |                                 |
| Analysis               | Textile                                               | P                            |                                                           |                       |           |                                 |
| Reports                | Units for produced amount                             | km/kg                        | Room name                                                 |                       |           | 1. Contraction (1. Contraction) |
| Lab Trends             | Norm length                                           | / 100 km (scaled)            | Loepfe                                                    | Heinz                 |           |                                 |
| Management             | Yam count unit                                        | Ne                           | <ul> <li>Contraction</li> </ul>                           |                       |           |                                 |
| Articles               | Unit for number of yarn twists                        | tw/m                         | Thresholds                                                |                       |           |                                 |
| Clearer Settings       | Database Backup                                       |                              | Article Name                                              | <b>`</b>              |           |                                 |
| Lot.                   | Maximum number of daily backups                       | 7 🙆                          | Lotname                                                   | •                     |           |                                 |
| Dissociety Related     | Maximum number of monthly backups                     | 6 🙆                          | Transformer Kange                                         |                       | er 🖻 📕    | 100                             |
| Contract International | Backup path                                           | C:\Program Files\Loepfe Milb | Neo Coto                                                  |                       |           |                                 |
| A A                    |                                                       |                              | loso Cuts                                                 |                       | an 🖨      |                                 |
| Diagnosis ZIA          | Database Interface Access                             | C                            | Short Cuts                                                | ~                     | 50 0      | 196                             |
| Settings               | IP Address                                            | 0, 0, 0, 0                   | Group State                                               | ~                     |           |                                 |
|                        | Company Data                                          |                              |                                                           |                       |           |                                 |
|                        | Customer number 000007                                | 1                            | Estimated S                                               | itorage Time          |           |                                 |
|                        | Company name Loepfe Bros.                             | ( <del></del>                | <ul> <li>Shift data for 15<br/>12 month(s) and</li> </ul> | Fyear(s),<br>d        | Week      | 12 month(s) and                 |
|                        | E-mail heinz rauner0                                  | lipepte.com                  | 1 week(s).                                                |                       |           | 3 week(s).                      |

4. Press 🗸 .

⇒ The data is saved.

 $\Rightarrow$  The changes are activated and recorded.

## 4.1.3 Activate licenses and options

This menu can be used to enhance the software with options.

- ✓ The Loepfe.BDE.LicenseGenerator program has been installed.
- ✓ The request key is available.
- 1. In the main menu, open *System > Settings > Licenses*.
  - ⇒ All active and inactive options are listed under Functions.

| C MillMaster TOP FullClient (at                                                                                                    | dmin @ millmastertop)                                                                                                    | e.<br>Tup to 7200 spindles att  13122999 att  13122999 att  13122999 31122999 31122999 31122999 31122999 31122999 31122999 31122999 31122999 |                                                           |                                       |         |
|----------------------------------------------------------------------------------------------------|----------------------------------------------------------------------------------------------------|----------------------------------------------------------------------------------------------------|-----------------------------------------------------------|---------------------------------------|---------|
| Loepfe                                                                                                    | <b></b>                                                                                                    |                                                                                                    |                                                           | Reference<br>/ 100 km (               | scaled) |
| Cooperation     Cooperation     Cooperati | System > Settings > Licenses      Features      Basic     20 Machines      Options     Enable data collection up to 7200 spindles     Lab Trend     Plannig Baard     Clearer Setting Assistant     Yan fault images     Report Configurator     Fred (5) additional clients | Expiry date<br>31.12.0009<br>Expiry date<br>31.12.0009<br>31.12.0009<br>31.12.0009<br>31.12.0009<br>31.12.0009<br>31.12.0009                 | Request Request key IEXIKMHHM License Insert license code | / 100 km (<br>Save to clipboard<br>OK | scaled) |
| Management<br>Articles<br>Clearer Settings<br>Lot<br>Planning Moard<br>System<br>Disgnosis A<br>Settings                                                                                                    | Custon Fields                                                                                                    | 31.12.0000                                                                                                    |                                                           |                                       |         |

- 2. Copy the request key shown under "Request" to the clipboard.
- 3. Open the Loepfe.BDE.LicenseGenerator program.
- 4. Paste in the request key.
- 5. Select the desired option(s).
  - ⇒ The license key is created.
- 6. Enter the license key in the text box and confirm with «OK».
- $\Rightarrow$  The desired option is activated.

#### 4.1.4 Add user

Depending on their responsibilities, users can be assigned to one of three specified user levels. The following table lists these user levels, which are active with the associated usernames after initial startup.

| User level<br>Group affiliation<br>Group/Role | Username | Password  | Permissions                                                                                                    |
|-----------------------------------------------|----------|-----------|----------------------------------------------------------------------------------------------------|
| Operator                                      | operator | Operator1 | View data<br>Create reports<br>View Trends<br>View Management<br>View System > Diagnosis<br>View System > Settings                                                                                                    |
| Foreman                                       | foreman  | Foreman1  | View all data and information.<br>Export data<br>Create reports<br>Edit Trends<br>Edit and add to Management<br>Edit System > Settings > Machines<br>Edit System > Settings > MillMaster<br>Edit System > Settings > Shift calendar<br>View System > Diagnosis<br>View System > Settings |
| Administrator                                 | admin    | Admin1    | No restrictions                                                                                                    |

1. In the main menu, press System > Settings > User management.

⇒ The User Management menu opens.

- 2. Press 🖄
  - $\Rightarrow$  The «Create new user» window opens.

| Access data                                                                                                    |                                                                                                    |
|----------------------------------------------------------------------------------------------------|----------------------------------------------------------------------------------------------------|
| Name                                                                                                    | URBAN                                                                                                    |
| Password                                                                                                    |                                                                                                    |
| Confirm password                                                                                                    |                                                                                                    |
| Group affilation  Goperator Operators are allowed allowed to modify sys                                                                                                    | d to view runtime information, but are not<br>tem settings                                                                                                    |
| Group affilation  Group affilation  Operators are allowed allowed to modify sys Foreman MillMeetan TOP foreman                                                                    | d to view runtime information, but are not<br>tem settings                                                                                                    |
| Group affilation  Group affilation  Operators are allowed allowed to modify sys  Foreman MillMaster TOP forem export data and edit t modify system setting                        | d to view runtime information, but are not<br>tem settings<br>hans are allowed to review all information,<br>trend settings, but they are not allowed to<br>gs. |
| Group affilation  Group affilation  Gperator Operators are allowed allowed to modify sys  Foreman MillMaster TOP forem export data and edit t modify system setting Administrator | d to view runtime information, but are not<br>tem settings<br>hans are allowed to review all information,<br>trend settings, but they are not allowed to<br>gs. |

- 3. Enter login credentials in the text boxes.
- 4. Set the group affiliation/user level.
- 5. Confirm with «OK».
  - $\Rightarrow$  The data is saved.
- $\Rightarrow$  The user is added.

# 4.1.5 Configure basic group settings

The group settings are divided into different yarn clearer types.

- Zenit<sup>+</sup>
- Zenit
- Spectra

The group settings that are changed at the central unit are displayed in the software. However, these values are not automatically imported by the software.

| Values       | Properties                                                                                                    |
|--------------|----------------------------------------------------------------------------------------------------|
| Unchangeable | <ul> <li>Settings from the central unit are automatically imported by the software</li> <li>Not displayed when creating a new lot</li> <li>Central unit settings are not displayed when downloading</li> </ul>                      |
| Constant     | <ul> <li>Settings can be entered under group settings, but are not displayed when creating a new lot</li> <li>Central unit settings are copied over when downloading a lot</li> </ul>                                               |
| Configurable | <ul> <li>Settings can be entered under group settings</li> <li>They are displayed when creating a new lot and can be modified/changed for this lot</li> <li>Central unit settings are copied over when downloading a lot</li> </ul> |

- 1. In the main menu, press *System > Settings > Basic settings*.
  - ⇒ The menu opens.

| Loepfe                          |                                                            |                 |         | / 100 km (scaled) |
|---------------------------------|------------------------------------------------------------|-----------------|---------|-------------------|
| Data<br>Dashboard<br>Monitoring | > System > Settings > Basic Group Setting<br>Zenit + Zenit | 25<br>Value     | 7655    | 0:09:14           |
| Quality                         | Optional Group Settings                                    | VAUE            | 2001-   |                   |
| tings LZE/INF                   | Drum Pulse Length                                          | Do not modify   |         |                   |
| up Settings                     | Reduction Fine Adjust                                      | Configurable 👻  | 35 💽 %  |                   |
| Analysis                        | Reduction Cone Change                                      | Configurable 👻  | 25 🖬 %  |                   |
| Reports                         | Bunch Monitoring                                           | Constant 👻      |         |                   |
| ab Trends                       | Threshold Static Yarn Signal                               | Constant 🛩      | 40 🖶 %  |                   |
| nanement                        | Threshold Dynamic Yarn Signal                              | Constant 👻      | 25 🛃 %  |                   |
| Articles                        | Fine Adjust Mode                                           | Do not modify 👻 |         |                   |
| une Cattions                    | Drift Limit Fine Adjust Continuous                         | Do not modify   |         |                   |
| lot                             | Suction after Adjust                                       | Constant        |         |                   |
| cot .                           | TK Display Mode                                            | Constant 👻      | Class 🛩 |                   |
| Surteen                         | Window Length                                              | Do not modify 👻 |         |                   |
| A                               | Drum Wrap Detection Mode                                   | Do not modify 👻 |         |                   |
| Castleres 21                    | Dust Compensation Speed                                    | Do not modify 👻 |         |                   |
| settings                        | Repetitive splice fault cleared                            | Do not modify 👻 |         |                   |
|                                 | F Clearing During Splice                                   | Do not modify 👻 |         |                   |
|                                 | P Climate Compensation                                     | Do not modify   |         |                   |

- 2. Select the tab for the desired «yarn clearer type»
- 3. Press 💉 .

 $\Rightarrow$  The menu is activated and can be edited.

- 4. If necessary, enter values in the "Value" column.
- 5. If necessary, modify or remove settings under the yarn clearer type.
- 6. Press 🗸 .
  - ⇒ The data is saved.
  - ⇒ The menu closes.
- $\Rightarrow$  The changes are recorded.

#### 4.1.6 Custom reports

There are two ways to prepare reports: automatically-generated reports by default, or configuring custom reports (optional feature).

#### Automatic generated reports

The automatic generated reports are a selection of pre-defined reports. The individual customer's logo can be entered in the settings for each report, as well as the minimum production volumes for list reports and OffLimit reports. The user also selects the report language, the directory path, the wait time and the desired reports. Rooms can also be separated into various folders and saved. The reports can then be generated from the main menu under Analysis > Reports and printed out.

- 1. In the main menu, open *System > Settings > Generated reports*.
  - $\Rightarrow$  The menu opens.

| Loepfe                                                                                                    | ô                                                                                                    | Raference<br>/ 100 km (scaled) |
|----------------------------------------------------------------------------------------------------|----------------------------------------------------------------------------------------------------|--------------------------------|
| Data                                                                                                    | > System > Settings > Auto Report Generation                                                                                                    | 0.09-51                        |
| Data<br>Dashboard<br>Monitoring<br>Quality<br>Settingst 22/INF<br>Group Settings<br>Anatysis<br>Reports<br>Lab Trends<br>Management<br>Articles<br>Clearer Settings<br>Lot<br>Planning Board<br>System<br>Diagnosis &<br>Settings | > System > Settings > Auto Apport Generation         General Report Settings         Cutsomer logo for reports         Minimum production amount (list reports)         Ø Ø ø g         Minimum production quantity for Offlimit Report         100 Ø tm per spindle         Automatic Generated Reports         Language         Output path         Chysters/Publics/Documents/Mi         Waiting time for complete data         10 Ø Minutes         Reports enabled for generation         Ø Shin Report         Off Limit Report (mechanic)         Off Limit Report (mechanic)         Create folder for each room |                                |

2. Press 💉 .

 $\Rightarrow$  The menus are activated and can be edited.

- 3. Under "General report settings", enter the customer logo and production volumes, for example.
- 4. Under "Automatically generated reports", select the language, directory path, wait time and desired reports, for example.
- 5. Press 🗸 .

 $\Rightarrow$  The data is saved.

 $\Rightarrow$  The changes are recorded.

#### **Custom reports (optional feature)**

The report configuration tool is used to create user-defined reports, with the report properties (list reports) set individually in the report settings. The reports can then be generated from the main menu under Analysis > Reports and printed out.

- 1. In the main menu, open *System > Settings > Custom reports*.
  - $\Rightarrow$  The menu opens.

| C MillMaster TOP FullClien | t (admin @ millmastertop)    |                                               |                                                  |                                             |                                                  |                   | - 1                      | o x     |
|----------------------------|------------------------------|-----------------------------------------------|--------------------------------------------------|---------------------------------------------|--------------------------------------------------|-------------------|--------------------------|---------|
| Loepfe                     | ñ                            |                                               |                                                  |                                             |                                                  |                   | Reference<br>/ 100 km (s | icaled) |
| Data                       | > System > Settings > Report | Configurator                                  |                                                  |                                             |                                                  |                   | 0:09:50                  |         |
| Dashboard                  | Report Lists                 |                                               |                                                  |                                             |                                                  |                   |                          | 2       |
| Monitoring                 | 5pindles                     | Groups                                        | Lots/Articles                                    | YarroCount                                  | Lot/Shifts                                       | Alarm/Shift       |                          |         |
| Quality                    | Cuts                         | Cuts                                          | Cuts                                             | Cuts                                        | Cuts                                             | IPI Alarm         |                          |         |
| Settings LZE/INF           | D Cuts                       | D Cuts                                        | D Cuts                                           | D Cuts                                      |                                                  | Neps              |                          | X       |
| Group Settings             | P Cuts                       | P Cuts                                        | P Cuts                                           | P Cuts                                      | P Cuts                                           | Thin              |                          |         |
| Analysis                   | Nep Cuts                     | Nep Cuts                                      | Nep Cuts                                         | Nep Cuts                                    | Nep Cuts                                         | 2-4               |                          |         |
| Reports                    | Short Cuts                   | Long Cuts                                     | Short Cuts                                       | Short Cuts                                  | Long Cuts                                        | □4-8<br>□8-20     |                          |         |
| Lab Trends                 | Thin Cuts<br>Splice Cuts     | Splice Cuts                                   | Thin Cuts<br>Splice Cuts                         | Splice Cuts                                 | Splice Cuts                                      | 20 - 70<br>Alarms |                          |         |
| Management                 | Splices                      | Splices                                       | Splices                                          | Splices                                     | Splices                                          | NSLT Startup      |                          |         |
| Articles                   | Splice Rep.                  | Splice Rep.                                   | Splice Rep.                                      | Splice Rep.                                 | Splice Rep.                                      | OffCount          |                          |         |
| Circuit and                | Foreign Matter               | Foreign Matter                                | Foreign Matter                                   | Foreign Matter                              | Foreign Matter                                   | Nep Cluster       |                          |         |
| Clearer settings           | F Cuts Bright                | F Cuts Bright                                 | F Cuts Bright                                    | F Cuts Bright                               | F Cuts Bright                                    | Short Cluster     |                          |         |
| Lot                        | F Cluster Cuts Dark          | F Cluster Cuts Dark                           | F Cluster Cuts Dark                              | F Cluster Cuts Dark                         | F Cluster Cuts Dark                              | Thin Cluster      |                          |         |
| Planning Board             | OffColor Cuts Dark           | OffColor Cuts Dark                            | OffColor Cuts Dark                               | OffColor Cuts Dark                          | OffColor Cuts Dark                               | M VCV             |                          |         |
| System                     | OffColor Cuts Bright         | OffColor Cuts Bright Monitoring F Dark Events | OffColor Cuts Bright<br>Monitoring F Dark Events | OffColor Cuts Bright OffColor F Dark Events | OffColor Cuts Bright<br>Monitoring F Dark Events | F Cluster         |                          |         |
| Diagnosis                  | Monitoring F Bright Events   | Monitoring F Bright Events                    | Monitoring F Bright Events                       | Monitoring F Bright Events                  | Monitoring F Bright Events                       | F Startup         |                          |         |
| Settings                   | D vcv                        | □ vcv                                         | □ vcv                                            | □ vcv                                       |                                                  | P Startup         |                          |         |
|                            | SFI/D Cuts +                 | SFI/D Cuts +                                  | SFI/D Cuts +                                     | SFI/D Cuts +                                | SR/D Cuts +                                      | OffColor          |                          |         |
|                            | SFI/D Cuts -                 | SFI/D Cuts -                                  | SFI/D Cuts -                                     | SEVD Cuts -                                 | SFI/D Cuts -                                     | Class Alarm       |                          |         |
|                            | VCV Cuts -                   | VCV Cuts -                                    | VCV Cuts -                                       | VCV Cuts -                                  | VCV Cuts -                                       | Threshold 1       |                          |         |
|                            | Variance Like                | Variance Like                                 | Variance Like                                    | Variance Like                               | Variance Like                                    | Threshold 3       |                          | -       |
| Ded. D                     | SFI/D                        | SR/D                                          | SFI/D                                            | SFI/D                                       | SFI/D                                            | Threshold 4       | 1.0                      | 1222    |
| Pind                       | 19/30                        | 19/30                                         | 19/30                                            | 19/30                                       | 19/30                                            | 14/25             |                          |         |

2. Press 💉 .

 $\,\Rightarrow\,$  The menu is activated and can be edited.

- 3. Under "List reports", modify selections e.g. under Spindles, Groups, Article/Lot, etc.
- 4. Press 🗸 .
  - $\Rightarrow$  The data is saved.
- $\Rightarrow$  The changes are recorded.

# 4.1.7 Add and edit shift calendar

- 1. In the main menu, press *System > Settings > Shift calendar*.
  - $\Rightarrow$  The Shift calendar overview opens.

| * Multilater t00 FullCliet (service 0 localed) | n ×      |            |         |          |       |       |   |       |   |       |   |   |       |      |    |   |   |  |                       |              |
|------------------------------------------------|----------|------------|---------|----------|-------|-------|---|-------|---|-------|---|---|-------|------|----|---|---|--|-----------------------|--------------|
| Loepfe                                         | ô        |            |         |          |       |       |   |       |   |       |   |   |       |      |    |   |   |  | Reference<br>/ 100 km | (scaled)     |
| Data                                           | ≻ Syster | m ≻ Settin | igs > S | hift Cal | endar |       |   |       |   |       |   |   |       |      |    |   |   |  | 0:09:42               |              |
| Dashboard                                      | Shift    | t Cycles   |         |          |       |       |   |       |   |       |   |   |       |      |    |   |   |  |                       |              |
| Monitoring                                     |          | 07:00      | ~       | 1        | 15:00 | ~     | # | 23:00 | 1 |       | ~ | # | <br>~ | #    |    | ~ | # |  |                       | $\checkmark$ |
| Quality                                        | 2        | 06:00      | ~       | #        | 14:00 | ~     | # | 22:00 | - | •     | v | # | ÷     | #    |    | ~ | # |  |                       |              |
| Group Settings                                 | 3        | 06:00      | •       | #        | 14:00 | ~     | # | 22:00 | - |       | v | # | v     | #    |    | • | # |  |                       |              |
| Analysis                                       |          | 06:00      | ~       | -        | 14:00 | ~     | # | 22:00 | - |       | v | # | ~     | #    | 4  | • | 1 |  |                       |              |
| Reports                                        | 5        | 06:00      | ~       | #        | 14:00 | *     | # | 22:00 | - | 1     | ~ | # | v     | -    |    | • | # |  |                       |              |
| Lab Trends                                     | 6        | 06:00      | ~       | #        | 14:00 | *     | # | 22:00 | - |       | v | # | v     | #    | -  | • | # |  |                       |              |
| Management                                     |          | 06:00      | •       | #        | 14:00 | *     | # | 22:00 | # |       | v | # | ~     | etta | 4  | ~ | # |  |                       |              |
| Articles                                       |          |            |         |          |       |       | - |       |   | _     |   |   |       | -    |    |   |   |  |                       |              |
| Clearer Settings                               | Wee      | k View     |         | -        |       |       |   |       |   |       |   |   |       |      |    |   |   |  |                       |              |
| Lot<br>Planning Board                          | Monda    | вy         |         |          |       | 07:00 |   | 15:00 |   | 23:00 | 3 |   |       |      | 0  |   |   |  |                       |              |
| System                                         | Tuesda   | ey.        |         |          | •     | 07:00 |   | 15:00 |   | 23:00 | 3 |   |       |      |    |   |   |  |                       |              |
| Diagnosis                                      | Wedne    | esday      |         | 1        | 1 ~   | 07:00 |   | 15:00 |   | 23:00 | 5 |   | \$    |      | 74 |   |   |  |                       |              |
| Settings                                       | Thursd   | iay        |         | 1        | •     | 07:00 |   | 15:00 |   | 23:00 | 9 |   | 2     |      | 1  |   |   |  |                       |              |
|                                                | Friday   |            |         |          |       | 07:00 |   | 15-00 |   | 22.00 |   |   |       |      |    |   |   |  |                       |              |
|                                                | maay     |            |         | H        |       | 1     |   |       |   |       |   |   |       |      |    |   |   |  |                       |              |
|                                                | Saturd   | ay         |         |          |       | 07:00 |   | 15:00 |   | 23:00 | - |   |       |      |    |   |   |  |                       |              |
| Find 9                                         | Sunday   | Y          |         | 1        | • •   | 07:00 |   | 15:00 |   | 23:00 |   |   | 3     |      | 28 |   |   |  |                       |              |

2. Press 💉 .

 $\Rightarrow\,$  The menu is activated and can be edited for the specified editing time.

| Shift calendar | Properties                                                                                                    |
|----------------|----------------------------------------------------------------------------------------------------|
| Shift cycles   | <ul> <li>set a maximum of 7 different shift cycles</li> <li>set a maximum of 3 user-defined shifts per day</li> <li>a shift may last up to 12 hours max</li> <li>time can be set in 15-minute increments</li> </ul> |
| Week view      | <ul> <li>Choose the desired distribution:</li> <li>distribute shift cycles over an entire week or</li> <li>one shift cycle can be assigned multiple times</li> </ul>                                                |

## 4.1.8 Connect and add machines

This menu is used to connect machines to the software and add them.

1. Press the Loepfe company logo.

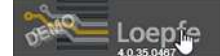

- ⇒ The Main view opens.
- $\Rightarrow$  No data are displayed because no data have been added yet.
- 2. In the main menu, open *System > Settings > Machines*.

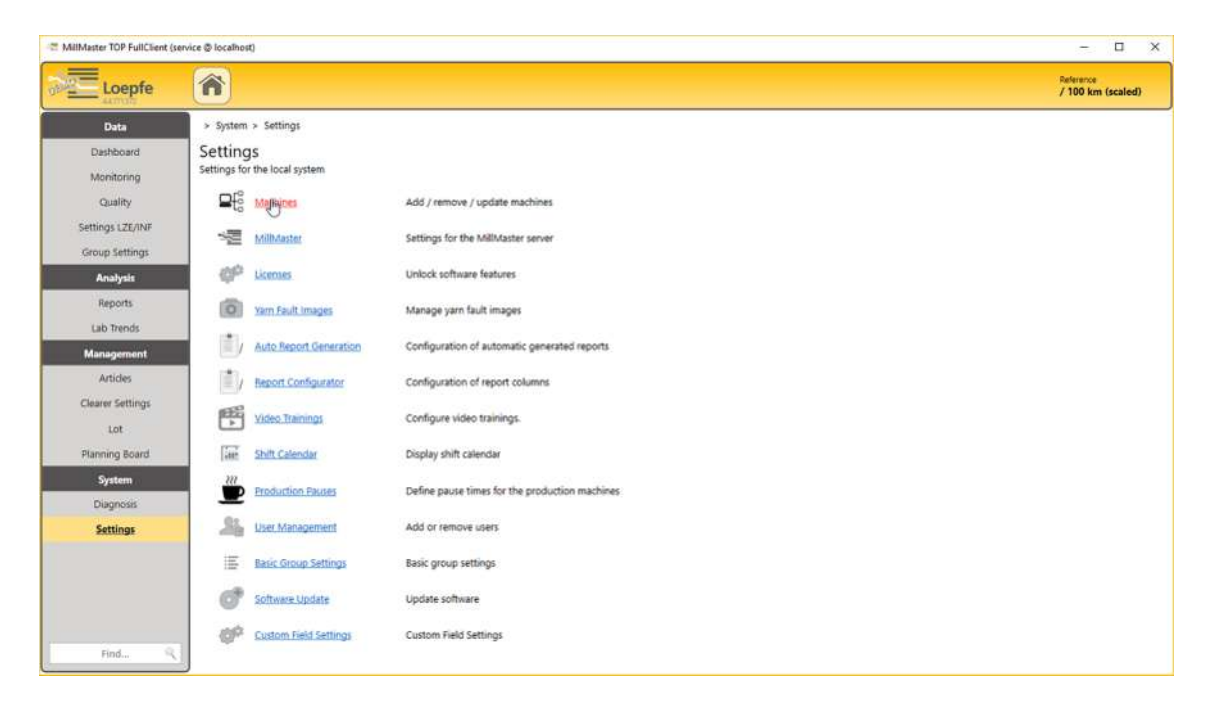

- ⇒ The *Settings > Connected machines* menu opens.
- $\Rightarrow$  No data are displayed because no data have been added yet.

| C MillMaster TOP FullClient (s                                                                                                    | service @ localhost)                                                          |            |              |         |             |           |                 | -                    |                 | < |
|----------------------------------------------------------------------------------------------------|-------------------------------------------------------------------------------|------------|--------------|---------|-------------|-----------|-----------------|----------------------|-----------------|---|
| Loepfe                                                                                                    | ô                                                                             |            |              |         |             |           |                 | Referenc<br>/ 100 k  | a<br>m (scaled) |   |
| Data<br>Dathoard<br>Monitoring<br>Quality<br>Settings LZE/INF<br>Group Settings<br>Lab Trends<br>Management<br>Articles<br>Clearer Settings<br>Lot<br>Planning Board<br>System<br>Diagnosis<br>Settings | System > Settings > Machines     Connected Machines     Mach. Host name     R | Generation | Machine type | Version | Spindles IP | Address R | Hin MAC Address | de disabled machines |                 |   |
| Find R                                                                                                    |                                                                               |            |              |         |             |           |                 |                      |                 | J |

- - $\Rightarrow~$  The **«Found machines»** window opens.

| Host laine | IP Address     | Generation | Version | Last Ufesign        |         |  |
|------------|----------------|------------|---------|---------------------|---------|--|
| Lysithee   | 192.168.206.18 | LZEII      | 1337    | 06.09.2017 11:04:09 | Connect |  |
| Himalia    | 192.168.206.38 | LZENI      | 1337    | 06/09/2017 11:04:09 | Connect |  |
| Themisto   | 192,168,206,24 | LZEN       | 13.37   | 06.09.2017 11:04:09 | Connect |  |
|            |                |            |         |                     |         |  |
|            |                |            |         |                     |         |  |
|            |                |            |         |                     |         |  |
|            |                |            |         |                     |         |  |

- All winding machines with LZE-V and Informators and that are connected to the data system are displayed.
- ⇒ Note: Use the **«Search for LZE-III**» button to search for winding machines with LZE-III units.
- $\Rightarrow$  If no machines are shown, add them manually or check the connection data.
- 4. Select the desired machine and press «Connect».
  - $\Rightarrow$  The **«Connect to new machine»** window opens.

| Nigelay      |                | Sections       | Sections    |              |                |  |
|--------------|----------------|----------------|-------------|--------------|----------------|--|
| Machine No.  |                | Frection cores | Fest specta | Last spindle | Serving haada  |  |
| Color        | •              | U              | 1 100       | 1.00         | Spectra \$30 • |  |
| Capabilities |                | 5              |             |              |                |  |
| Seneration   | 128-8/91       |                |             |              |                |  |
| P Address    | 102.166.206.28 |                |             |              |                |  |
| Capulation   |                |                |             |              |                |  |
| Austine type |                | 2              |             |              |                |  |
| ipindes      | 0              | Det            |             |              |                |  |
| ink machine  | D              |                |             |              |                |  |
| ab/Pack      | 0              |                |             |              |                |  |
|              |                |                |             |              |                |  |

- 5. Enter values in the input fields, making sure to fill in the machine parameters and sections.
- 6. Press «Add section».
  - $\Rightarrow$  The machine is connected to the software.
- 7. Check that the desired machine is listed in the menu.
- $\Rightarrow$  The desired machine has been added.

| Symbol | Machine statuses | es Meaning                                                                                                    |  |
|--------|------------------|----------------------------------------------------------------------------------------------------|--|
|        | Reachable        | Unrestricted communication with the data system                                                                                      |  |
|        | Reachable        | Cannot communicate with machine because data transfer has not yet occurred or because multiple different configurations are present. |  |
|        | Not reachable    | Communication with data system interrupted                                                                                           |  |

Table 6: Machine statuses

## 4.1.9 Update software

- ✓ The update service is reachable.
- 1. In the main menu, press System > Settings > Software update.
  - $\Rightarrow$  The menu opens.

| Loepfe                                  |                                                                                                    | rence<br>00 km (scaled) |
|-----------------------------------------|----------------------------------------------------------------------------------------------------|-------------------------|
| Data Data Data Data Data Data Data Data | > System > Settings > Software Update<br>Installed MilMaster TOP software versions<br>2404.11306.2<br>Demo |                         |
| Find                                    |                                                                                                    |                         |

- 2. Select the software version.
- 3. Download the desired version.
- 4. Double-click on the Setup.exe file to open it.
  - ⇒ The «Loepfe MillMaster TOP Setup» window opens with the list of prerequisites.
- 5. Press «Next» to start the download.
- 6. Follow the remaining instructions.
  - $\Rightarrow~$  The "Welcome to the Loepfe MillMaster TOP Setup" wizard opens.
- 7. Follow the instructions in the wizard.
- 8. Close the wizard.
- $\Rightarrow$  The software or an update is now installed.

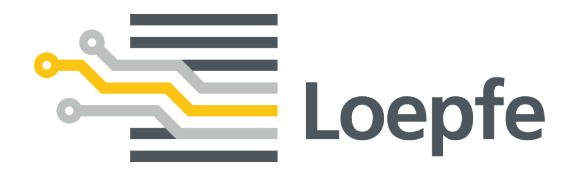

Loepfe Brothers Ltd. 8623 Wetzikon/Switzerland Phone +41 43 488 11 11 Fax +41 43 488 11 00 service@loepfe.com www.loepfe.com